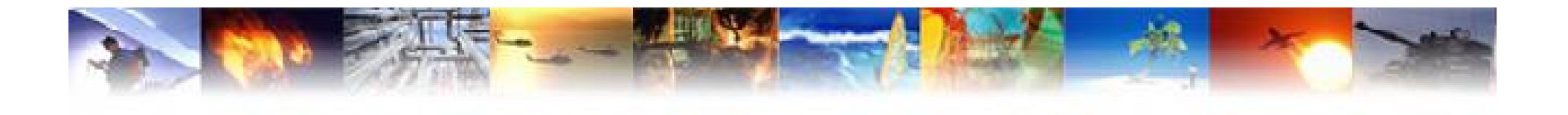

## Libero Over view and Design Flow

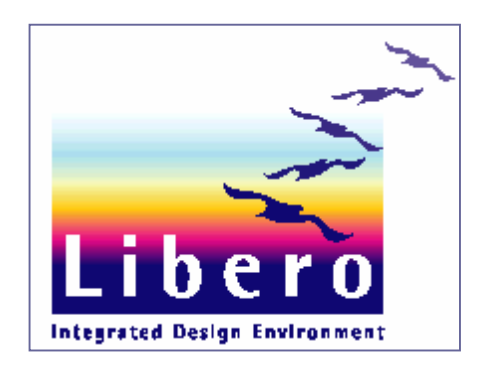

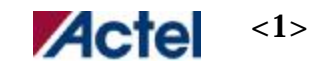

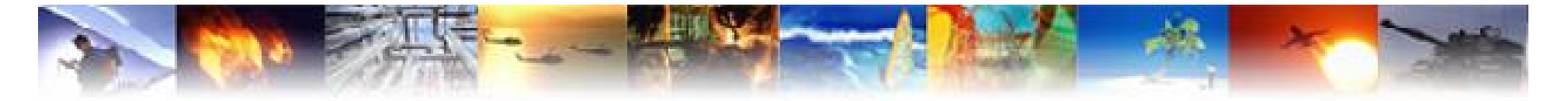

## Libero Integrated Orchestra

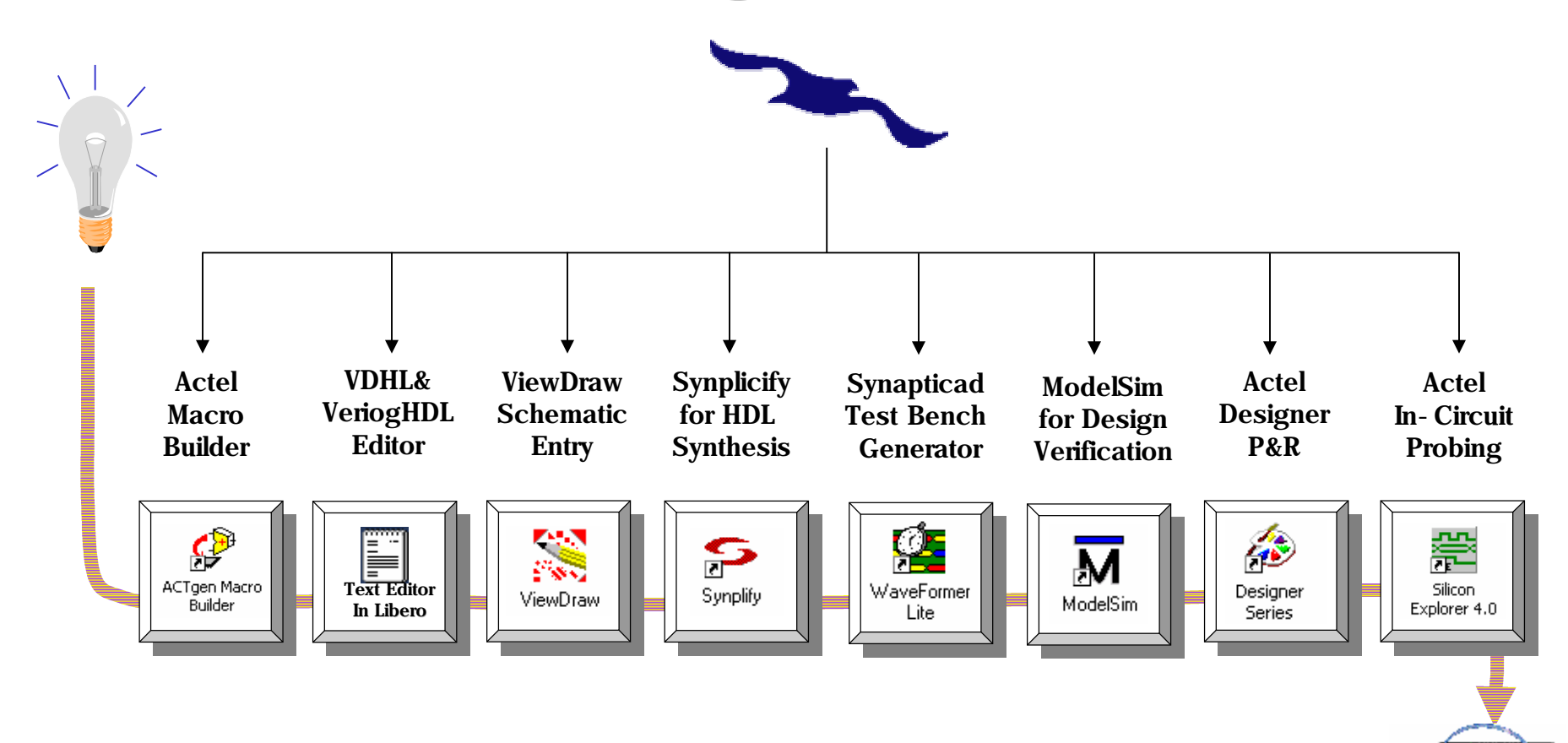

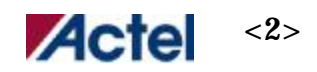

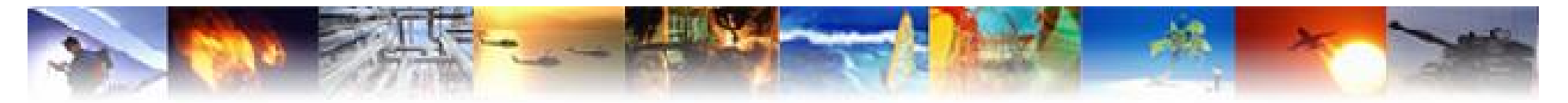

## Libero Design Flow

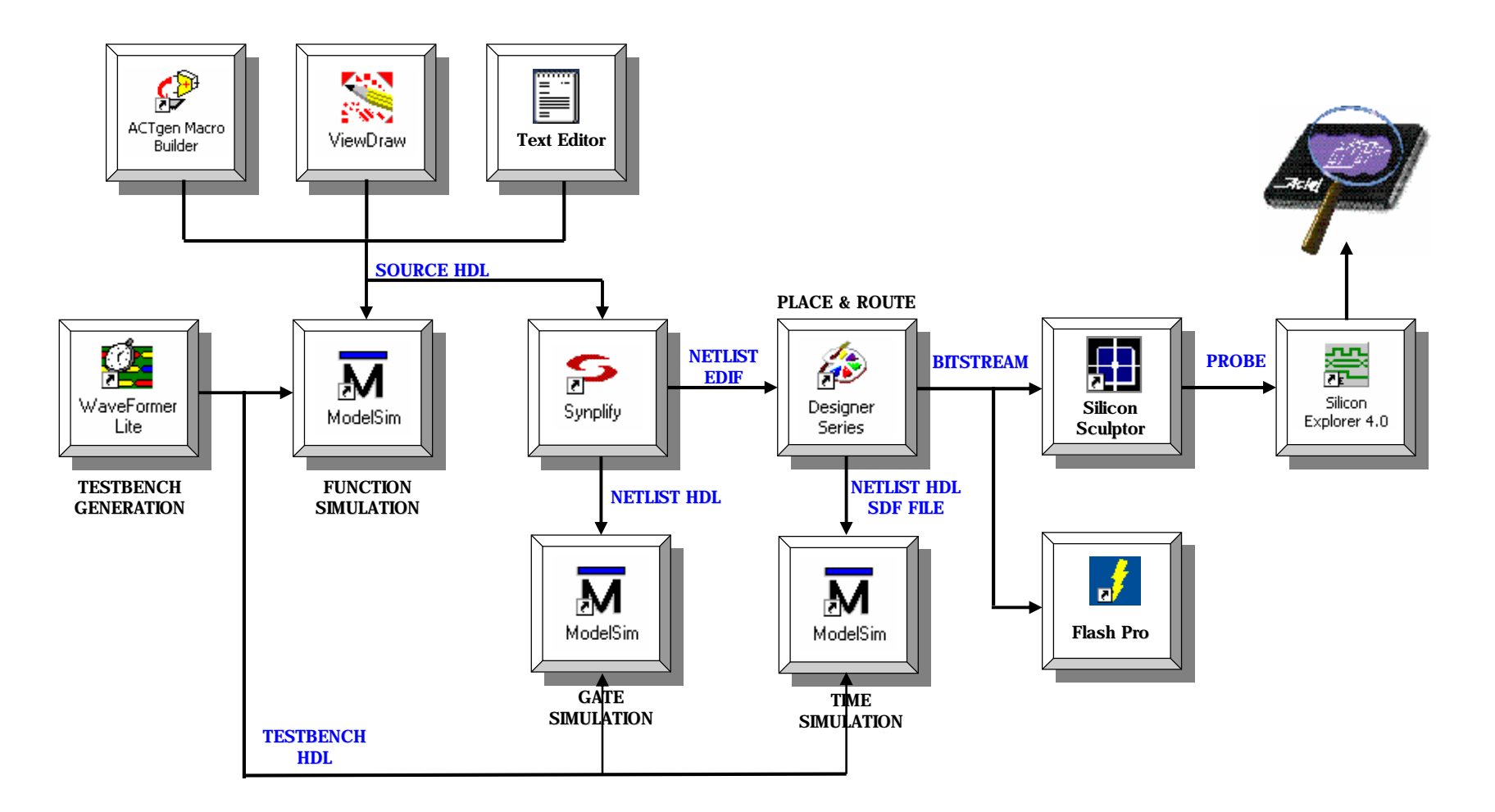

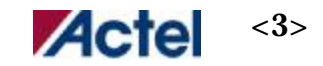

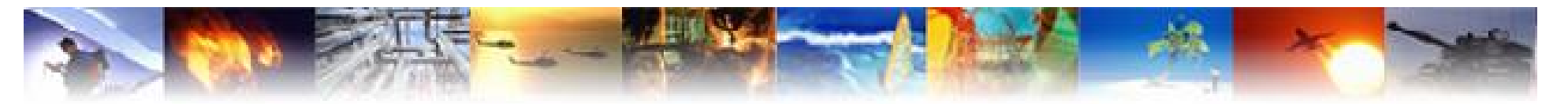

#### Software Install

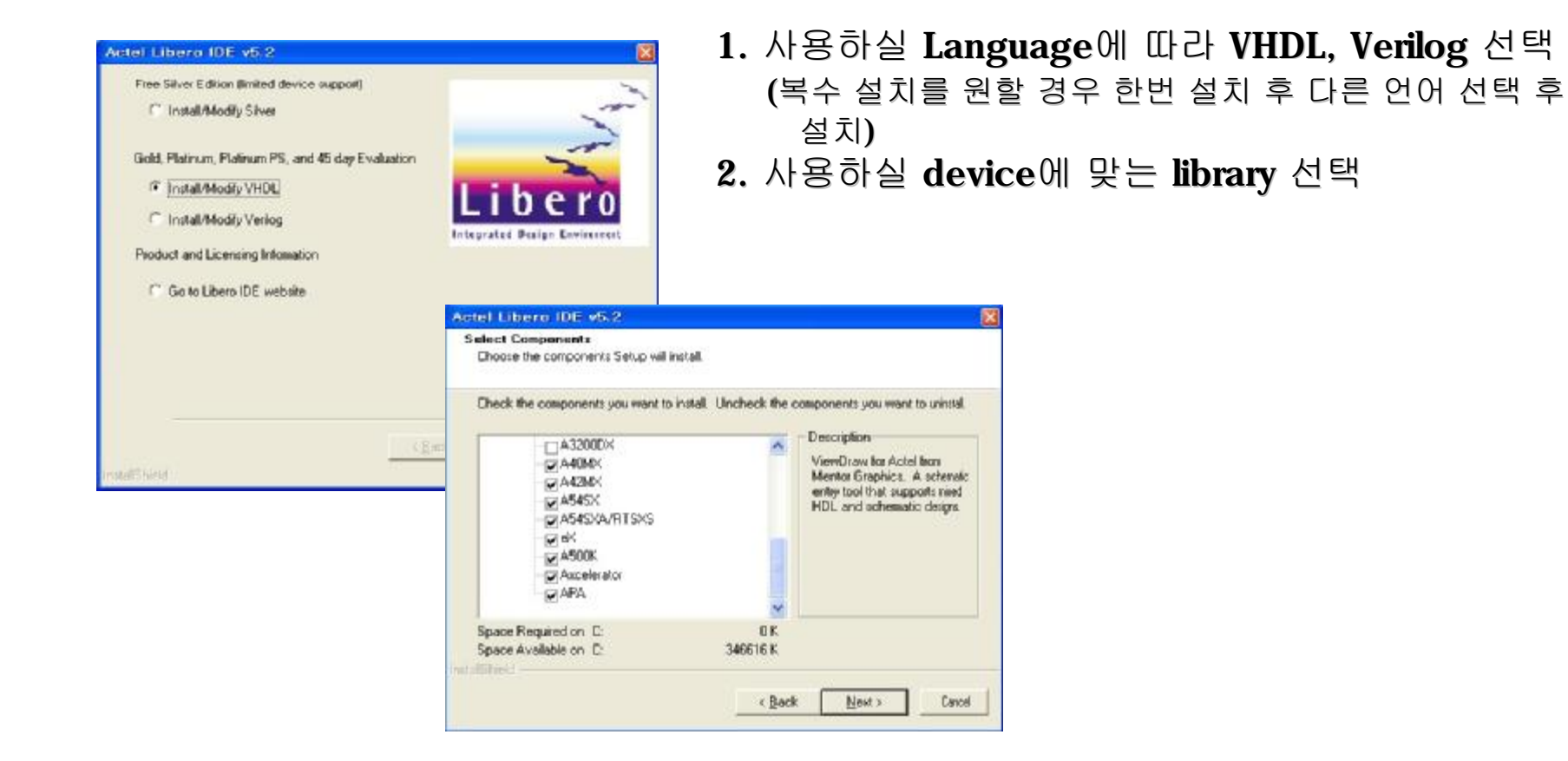

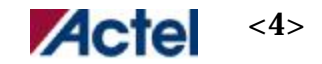

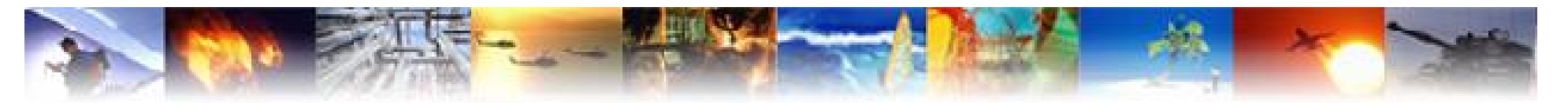

#### **Libero Software Feature**

| Function                     | Tool                                           | Vendor             | Libero<br>Silver | Libero<br>Gold | Libero<br>Platinum | Libero<br>Platinum<br>PS | Libero<br>Platinum<br>PS Eval | Designer<br>Gold | Designer<br>Platinum | Designer<br>Eval |
|------------------------------|------------------------------------------------|--------------------|------------------|----------------|--------------------|--------------------------|-------------------------------|------------------|----------------------|------------------|
| Device Suppor                | t                                              |                    |                  |                |                    |                          |                               |                  |                      |                  |
| 300,000 Gates<br>and smaller |                                                | Actel              | +                | +              | +                  | +                        | +                             | •                | *                    | *                |
| All Actel<br>Devices         |                                                | Actel              | ā                | 25             | *                  | +                        | +                             | 070              | *                    | *                |
| Features Provi               | ided                                           |                    |                  |                |                    |                          |                               |                  |                      |                  |
| Project<br>Manager           | Libero<br>Software                             | Actel              | +                | +              | *                  | *                        | +                             | 878              |                      |                  |
| Design Entry<br>(HDL)        | Libero<br>Software                             | Actel              | •                | +              | +                  | *                        | *                             | 17.1             | 2                    |                  |
| Design Entry<br>(Schematic)  | ViewDraw<br>AE <sup>1</sup>                    | Actel              | •                | +              | +                  | +                        | +                             | 17               |                      | -                |
| Synthesis                    | Synplify<br>Lite <sup>2</sup> /<br>Synplify AE | Synplicity         | <b>*</b> 2       | <b>4</b> 2     | *                  | *                        | *                             | 17               |                      | -                |
| Simulation                   | Model <i>Sim</i><br>AE                         | Mentor<br>Graphics |                  | +              | *                  | *                        | +                             | 07.0             |                      | -                |
| Physical<br>Synthesis        | PALACE                                         | Magma              |                  | 27             | 170                | *                        | +                             | 870              |                      | -                |
| Test Bench<br>Generator      | WaveFormer<br>Lite AE                          | SynaptiCAD         | *                | +              | *                  | +                        | +                             | 878              | -                    |                  |

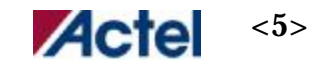

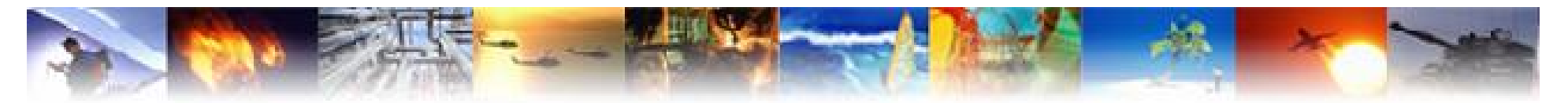

## License Request

|                   | 1                                                                                                    | l. <u>http://register.actel.com/RegSerial.asp</u> 접속                                                                                                    |
|-------------------|----------------------------------------------------------------------------------------------------|----------------------------------------------------------------------------------------------------|
| Actel             | Products & Sendoes: Saftware Resistration 2                                                                                                    | 2. Evaluation 신청시 <u>here</u> click                                                                                                    |
|                   | Libero Designer and Palace Registration and Licensing                                                                                                    | 8. Products 선택(Libero Evaluation)                                                                                                    |
| den all           | 4                                                                                                    | Ⅰ. HDL 선택 및 C:∖ vol 과 synplify 의 hostid 입력                                                                                                    |
| allenie ()        | Click HERE to obtain a license for a HREE Likero, Designer, or Palace product.                                                                                                    | => Synplify hostid는 설치후 synplify를 실행하면                                                                                                    |
| dan II            | Please enter year Software ID number:<br>(new parchases and returning visitors)                                                                                                    |                                                                                                    |
|                   | The Softwars ID number is located on the CD jacket. If you previously registered a free or purchased<br>production this site your Software ID was included in this email that container your license file. |                                                                                                    |
|                   | Acalineatation are Licensin Libero Platin<br>Evaluation A 45-day license for Libero Platin<br>generation. This product is availat<br>node-locked.                                                          | um PB excluding programming file<br>sie on PC platforms only and is                                                                                                    |
|                   | Ottain FREE Litero DECers<br>Libero<br>Silver                                                                                                    | mplete Libero Silver product which<br>nd<br>Na Please follow these steps to obtain your Libero IDE License                                                                                                    |
|                   | Designer<br>Evaluation A 45-day license for Designer Pla<br>generation. Select one license ty<br>Node-Locked O Floating                                                                                    | Select one HDL: VHDL Verilog<br>Please take care to make an <u>accurate</u> selection of VHDL or Verilog here. If you choose<br>incorrectly, your license will not work, and will have to be exchanged. This will cause delay in<br>use of your Libero IDE software.                                       |
|                   | Designer<br>Gold A FREE 1 year license for the co<br>which supports all Actel devices<br>This product is available on PC pl                                                                                | Enter your PC's hard-disk C drive Volume Serial Number:<br>The Volume Serial Number is an 8 character hexadecimal number of the form xxxx-xxxx. To<br>obtain your Volume Serial Number type the following at a DOS or Command Prompt:<br>(Note: You must use the C drive hexadecimal number)<br>C:> Vol C: |
|                   | Palace A 45-day license for Magnum Der<br>Synthesis software. Select one in                                                                                                    | Enter your Synplicity Host ID:                                                                                                    |
|                   | Evaluation Onde-Locked OFloating                                                                                                    | Start->Synplicity->Synplity. A dialog box will display a message that includes the line<br>Example Your hostid is: 79C88961<br>Enter your hostID in the box provided above, then click the Cancel button in the dialog box to exit<br>Synplify.                                                            |
| ibero V5.         | 2 SP1                                                                                                    | Please Specify platform: Win XP Win NT4 Win 2000                                                                                                    |
| Apr 2004<br>/er52 |                                                                                                    |                                                                                                    |

<6>

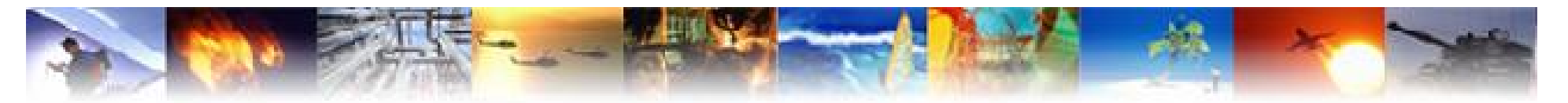

#### **License Setup**

- 1. Email로 받은 license.dat를 actel install directory에 copy
- 2. Os가 win2000, XP 일경우 내컴퓨터 등록정보->고급->환경변수 변수 LM\_LICENSE\_FILE 값 C:\<INSTALL DIR>\license.dat 변수 SYNPLICITY\_LICENSE\_FILE 값 C:\<INSTALL DIR>\license.dat 위 두항목을 추가.
- 3. OS 가 WIN98인 경우. libero V50 이상에서는 win98을 지원하지 않으므로 win2000, winXP로 사용할것.

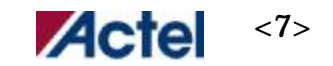

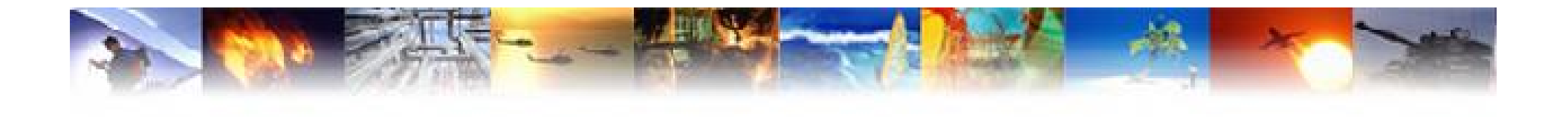

# **Design Entry**

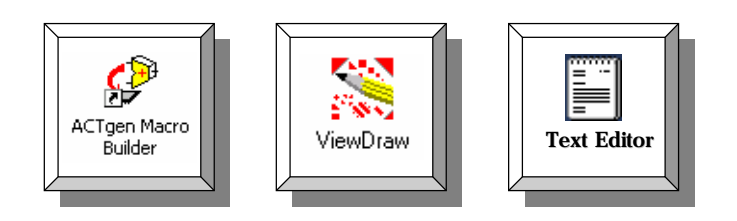

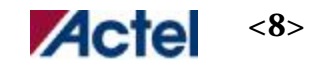

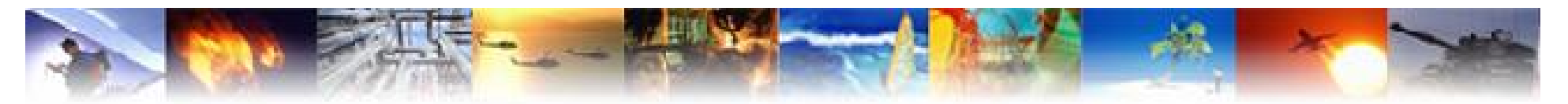

## **Demo Design Block Diagram**

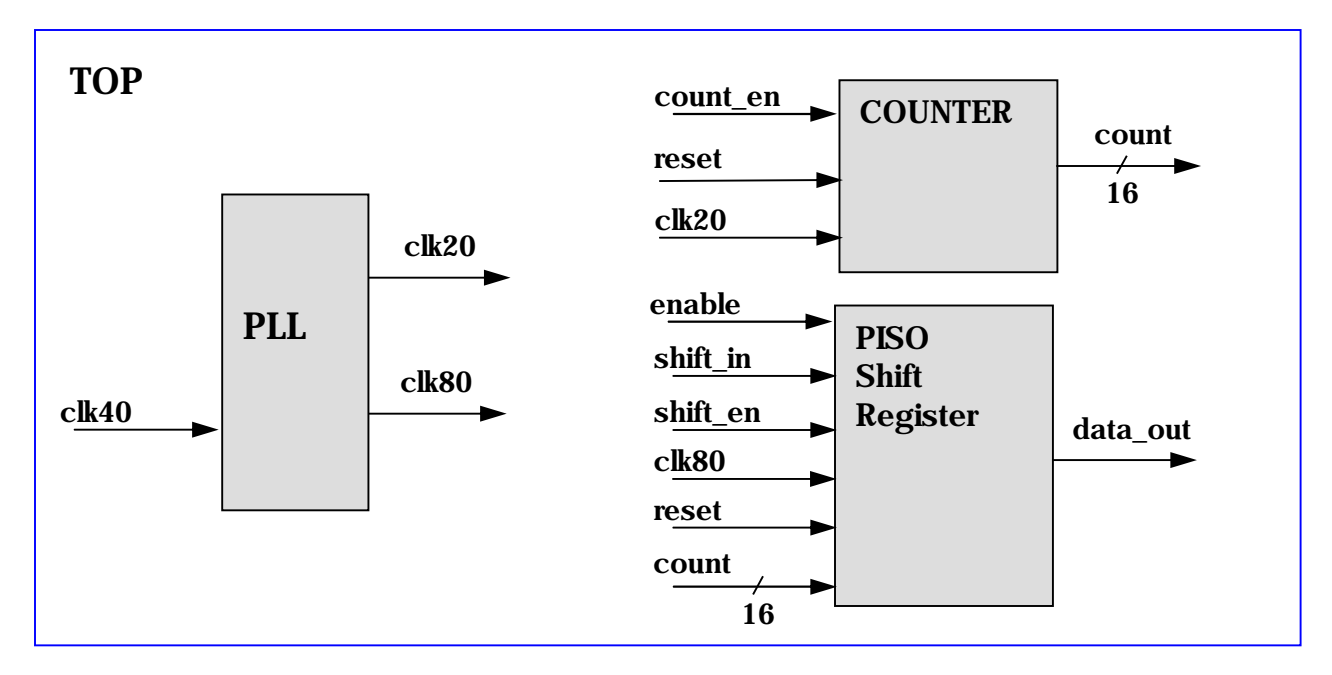

- 1. Pll\_block : 40Mhz input을 20Mhz, 80Mhz 의 clock 생성
- 2. Count\_block : 20Mhz의 clock으로 16bit counter
- 3. Piso\_block : counter 의 output을 1bit serial로 출력
- 4. Top : 세개의 sub\_block을 통합

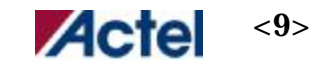

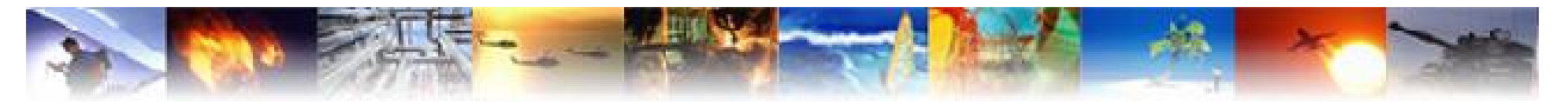

## Libero Project Manager

#### **Design Explorer Window**

• 디자인의 계층구조 표시:

- Design hierarchy: source design에 대한 계층구조 표시

- File Manager : design의 구성및 결과 file 관리창

**HDL Editor Window** 

• Verilog와 VHDL93 text editor

**Process Window** 

 Design을 위한 다른 tools로 연결

Log Window

• Software 연결상태및 메세지창

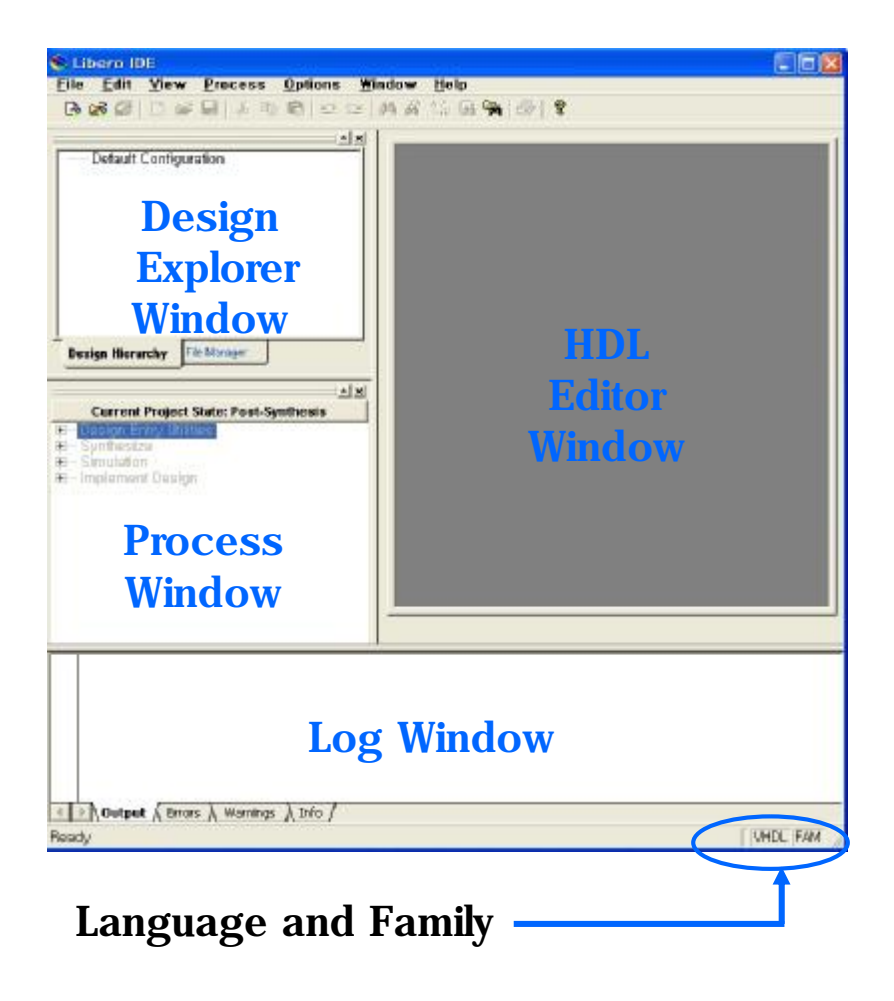

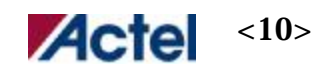

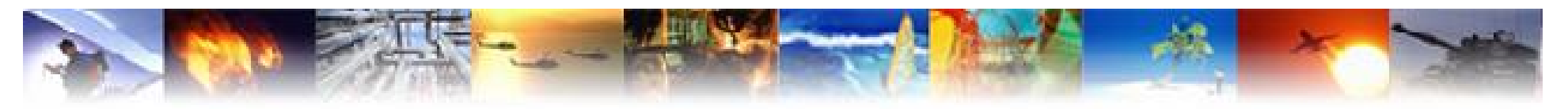

# Create Project

| Now Project Wizard       New Project Wizard       New Project Wizard       New Project Wizard       New Project Wizard       New Project Wizard       Start                                                                                                    | <ul> <li>1. Libero IDE V5.2을 실행<br/>메뉴에서 File - &gt; New Project 실행<br/>Project Name, Location, Family, HDL 지정</li> <li>2. Software 선택 (synthesis, stimulus, simulation)</li> <li>3. Design file 추가 (HDL, testbench, netlist)</li> <li>4. Finish</li> </ul>                                                                                                    |
|----------------------------------------------------------------------------------------------------|----------------------------------------------------------------------------------------------------|
| Cal       Select Tools       Project jocation:       C:WAcklprijWdemo       Browsa         # - Droj       Andr Fies       Eamily       Project jocation:       C:WAcklprijWdemo       Browsa         # - Stroit       Finish       Eamily       Project jocation:       C:WAcklprijWdemo       Browsa         # - Stroit       Finish       Eamily       Project jocation:       C:WacklprijWdemo       Browsa         # - Stroit       Finish       Eamily       Project jocation:       C:WacklprijWdemo       Browsa         # - Stroit       Finish       Eamily       Project jocation:       C:WacklprijWdemo       Browsa         # - Stroit       Finish       Eamily       Project jocation:       C:WacklprijWdemo       Browsa         # - Stroit       Finish       Eamily       Project jocation:       C:WacklprijWdemo       Browsa         # - Stroit       HDL type:       C:WacklprijWdemo       Witzsend       Help         Mew Project Witzsend       Select Integrated Tools       Select the tools you want to use mith your newsproject       C                                                                                                    | Note : VHDL 과 Verilog와의 mixed design은<br>지원하지 않음.<br>한 개의 HDL과 Schematic은 가능                                                                                                    |
| Start<br>Start<br>Select Texts<br>Add Fles<br>Firish<br>Kiew Project With 5 to<br>Now Project With 5 to<br>Now Project With 5 to<br>Now Project With<br>Start<br>Start<br>S | Add       Edit       Add         Edit       Formulation       Completing the New Project Wizard         Add       Formulation       Completing the New Project Wizard         Add Files       Start       Start         Add Files       New Project       Start         Back see copied to your new project       Start       Start         Mew Project       Start       Start         Back see copied to your new project       Start       Start         Back Symbol Files (-1)       Files (-1)       Project Name:       demo         Project Name:       Symphry 7.3.6       Stimulation:       WholeSim 5.76*                                                                                                    |
| Libero V5.2 SP1<br>Apr 2004<br>Ver52                                                                                                    | HoL Files (+, whd) + whd)<br>AC Tgen Macros (+, gen<br>Implementation Files (+,<br>Stimulus Files (+, whd)+, what<br>Help<br>Kent> Finish Cancel<br>Kent> Cancel<br>Kent> Cancel |

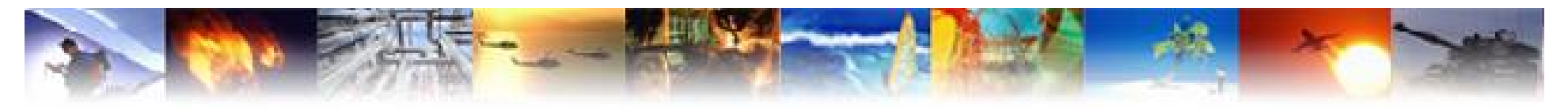

### **Design** Flow

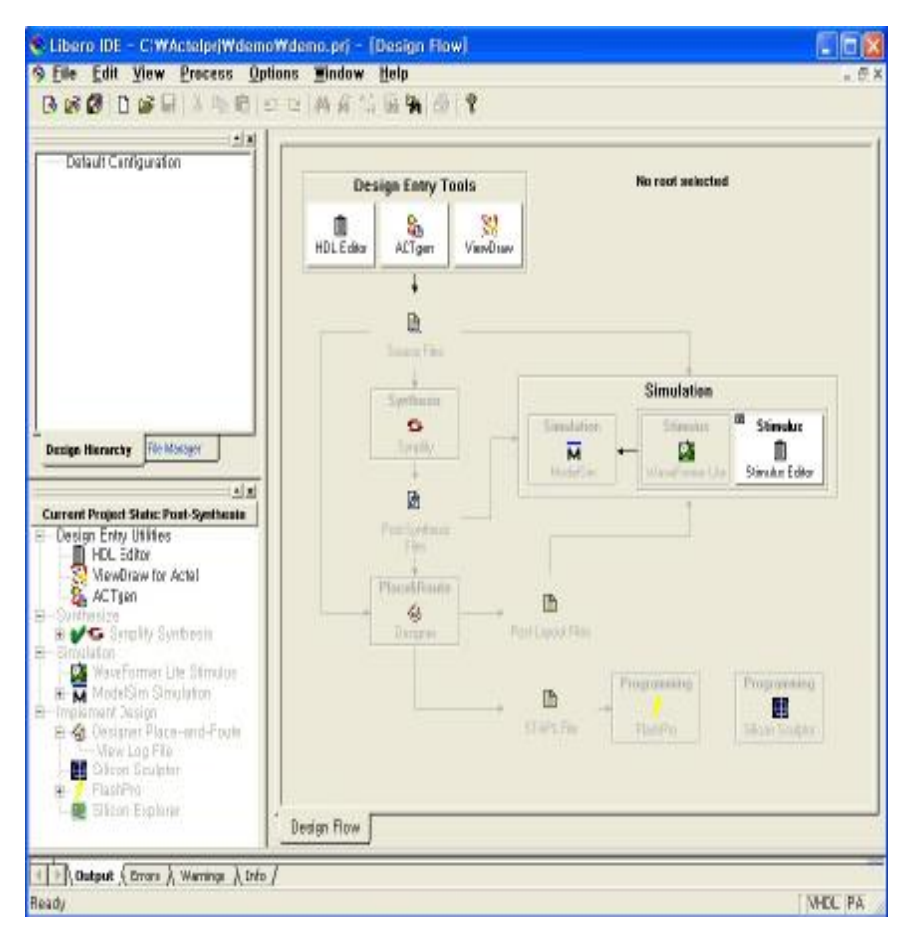

#### < 단계별로 실행 가능한 기능을 보여줌>

- **1. Design Entry Tools** 
  - => HDL Text Editor
  - => ACTgen Macro Builder
  - => Schematic View draw
- 2. Synthesis
- 3. Simulation
  - => Modelsim
  - => WaveFormer Lite
  - => Stimulus Editor
- 4. Place & Route
- 5. Programming
  - => Flash Pro
  - => Silicon Sculptor

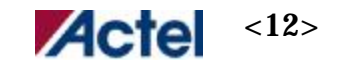

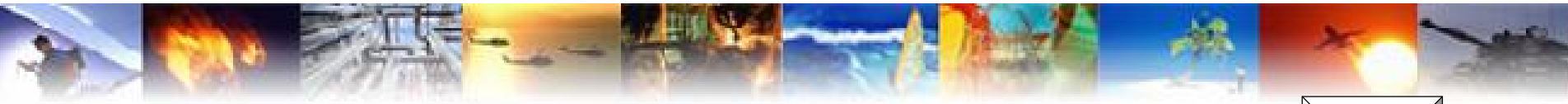

## Create Design – PLL Block

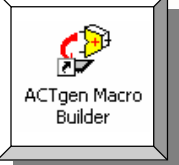

| ليد ليد تساد | $\sim$                 |                         |
|--------------|------------------------|-------------------------|
| MACROS       | Feedback               | Configuration           |
| <u>%</u>     | C Internal             | i⊄ Static<br>I⊂ Dynamic |
| Ð            | Primary Clock          | I" Bypass PLL           |
|              | Frequency (MHz)        | [20.0000                |
| Moltiplexor  | Delay (ns)             | 0.00                    |
| 0            | Phase Shift (Degree () |                         |
| FIR-filter   | Secondary Clock        | F Bypass PLL            |
|              | Input Frequency (MHz)  | 10.000                  |
| 2)           | Frequency (MHz)        | 60.0000                 |
| RAM          | Delay (ns) 5           | 0.00                    |
| D. Receiver  | Generate               | Reset Help              |
|              |                        |                         |
|              |                        |                         |
|              |                        |                         |
|              |                        |                         |
|              |                        |                         |

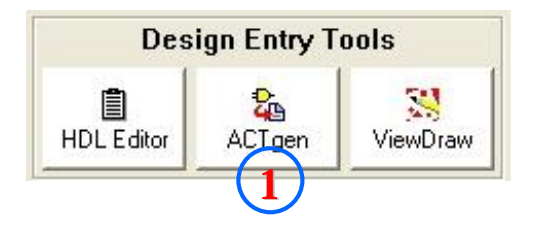

- 1. Design Flow 에서 actgen 을 선택 => 선택후 name : pll\_block 입력
- 2. 왼쪽 MACROS 메뉴에서 PLL 선택
- < Parameter Setting >
- 3. Input clock 40Mhz.
- 4. Primary clock output 20Mhz => Delay : 기본 250ps 단위로 - 4ns~8ns 지정가능 => Phase Shift : 90, 180, 270 위상 변환 가능
- 5. Secondary Clock output 80Mh => Delay : 기본 250ps 단위로 - 4ns~8ns 지정가능
- 6. Generate Pll\_block.vhd file

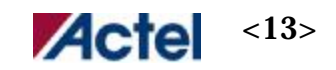

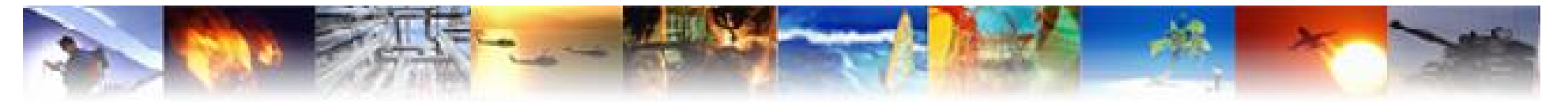

## Creat Design – Count Block

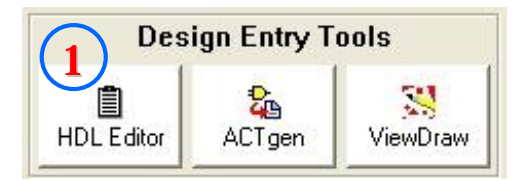

| <mark>≪ Libero IDE - C:₩Actelprj₩demo₩</mark>                                                                              | demo.prj - [cnt_block.vhd]                                                                                                    |
|----------------------------------------------------------------------------------------------------|----------------------------------------------------------------------------------------------------|
| B 📽 🕼   D 📽 🖬   ½ 🖻 🛍   🕰                                                                                                  | ≃  <b>M</b> A \$\$ <b>3 3 1 8   7</b>                                                                                                    |
| Default Configuration<br>PII_block (pII_block, vhd)<br>Cnt_block (cnt_block, vhd)<br>3<br>Design Hierarchy<br>File Manager | <pre>01 cnt_block.vhd<br/>02 library ieee;<br/>03 use ieee.std_logic_1164.all;<br/>04 use ieee.std_logic_arith.all;<br/>05 use ieee.std_logic_unsigned.all;<br/>06 entity cnt_block is<br/>07 port (count_en, reset, clk20 : in std_logic;<br/>08 count : out std_logic_vector(15 downto 0));<br/>09 end cnt_block;<br/>10 architecture behave of cnt_block is<br/>11 signal tmp : std_logic_vector(15 downto 0);<br/>12 begin<br/>13 process(reset, clk20)<br/>14 begin<br/>15 lif reset = '0' then<br/>16 tmp &lt;= (others =&gt; '0');<br/>17 elsif clk20'event and clk20='1' then<br/>18 if count_en = '1' then<br/>19 tmp &lt;= tmp + '1';<br/>20 end if;<br/>21 end if;<br/>21 end if;<br/>21 end if;<br/>22 library ieee;<br/>33 use ieee.std_logic_arith.all;<br/>34 use ieee.std_logic_arith.all;<br/>35 use ieee.std_logic_arith.all;<br/>36 use ieee.std_logic_arith.all;<br/>37 use ieee.std_logic_arith.all;<br/>38 use ieee.std_logic_arith.all;<br/>39 use ieee.std_logic_arith.all;<br/>40 use ieee.std_logic_arith.all;<br/>41 use ieee.std_logic_arith.all;<br/>42 use ieee.std_logic_arith.all;<br/>43 use ieee.std_logic_arith.all;<br/>44 use ieee.std_logic_arith.all;<br/>44 use ieee.std_logic_arith.all;<br/>45 use ieee.std_logic_arith.all;<br/>46 use ieee.std_logic_arith.all;<br/>47 use ieee.std_logic_arith.all;<br/>48 use ieee.std_logic_arith.all;<br/>49 use ieee.std_logic_arith.all;<br/>40 use ieee.std_logic_arith.all;<br/>40 use ieee.std_logic_arith.all;<br/>40 use ieee.std_logic_arith.all;<br/>41 use ieee.std_logic_arith.all;<br/>42 use ieee.std_logic_arith.all;<br/>43 use ieee.std_logic_arith.all;<br/>44 use ieee.std_logic_arith.all;<br/>44 use ieee.std_logic_arith.all;<br/>45 use ieee.std_logic_arith.all;<br/>46 use ieee.std_logic_arith.all;<br/>47 use ieee.std_logic_arith.all;<br/>48 use ieee.std_logic_arith.all;<br/>48 use ieee.std_logic_arith.all;<br/>48 use ieee.std_logic_arith.all;<br/>48 use ieee.std_logic_arith.all;<br/>48 use ieee.std_logic_arith.all;<br/>48 use ieee.std_logic_arith.all;<br/>48 use ieee.std_logic_arith.all;<br/>48 use ieee.std_logic_arith.all;<br/>48 use ieee.std_logic_arith.all;<br/>48 use ieee.std_logic_arith.all;<br/>48 use ieee.std_logic_arith.all;<br/>48 use ieee.std_logic_arith.all;<br/>48 use ieee.std_logic</pre> |
|                                                                                                    | end process;<br>count <= tmp;<br>end behave;<br>Editor<br>Window<br>Design Flow cnt_block, vhd                                                                                                    |
| <b>▲ → Output</b> 〈 Errors 〉 Warnings 〉 Info /<br>Ready                                                                    | Ln 20, Col 20 VHDL PA                                                                                                    |

- 1. Design Flow 에서 HDL Editor 을 선택
  - => 선택후 name : cnt\_block 입력
- 2. HDL Editor Window 에서 cnt\_block

#### coding

3. 저장시 Design hierachy 에 cnt\_block 추가됨

<기존 design import 방법> # File => import files.. 메뉴에서 기존의 Design file 을 import 가능

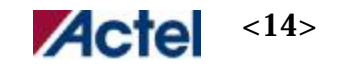

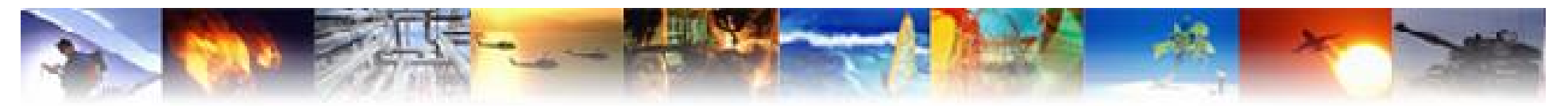

## Creat Design – Count VHDL Design

```
-- cnt_block.vhd
library ieee;
   use ieee.std_logic_1164.all;
  use ieee.std_logic_arith.all;
   use ieee.std_logic_unsigned.all;
entity cnt_block is
  port (count_en, reset, clk20 : in std_logic;
       count : out std_logic_vector(15 downto 0));
end cnt_block;
architecture behave of cnt_block is
   signal tmp : std_logic_vector(15 downto 0);
begin
   process(reset, clk20)
   begin
     if reset = '0' then
        tmp <= (others => '0');
      elsif clk20'event and clk20='1' then
        if count_en = '1' then
           tmp <= tmp + '1';
        end if;
     end if:
   end process;
   count <= tmp;</pre>
end behave;
```

- 1. Library 선언구문
- 2. Entity 구문 cnt\_block의 입출력 signal 선언구문

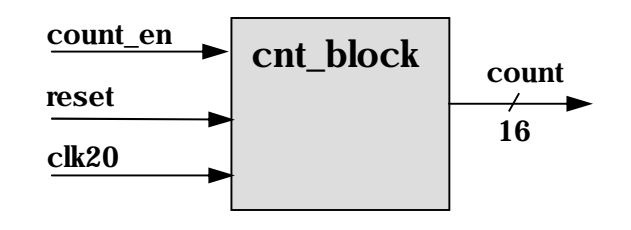

 Achitecture 구문
 16bit counter with count enable and asynchronous reset

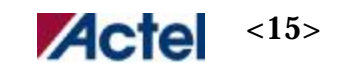

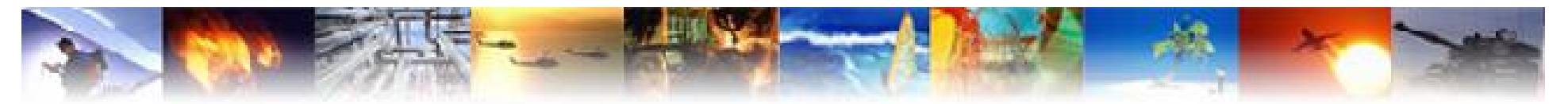

## Creat Design – Syntax check

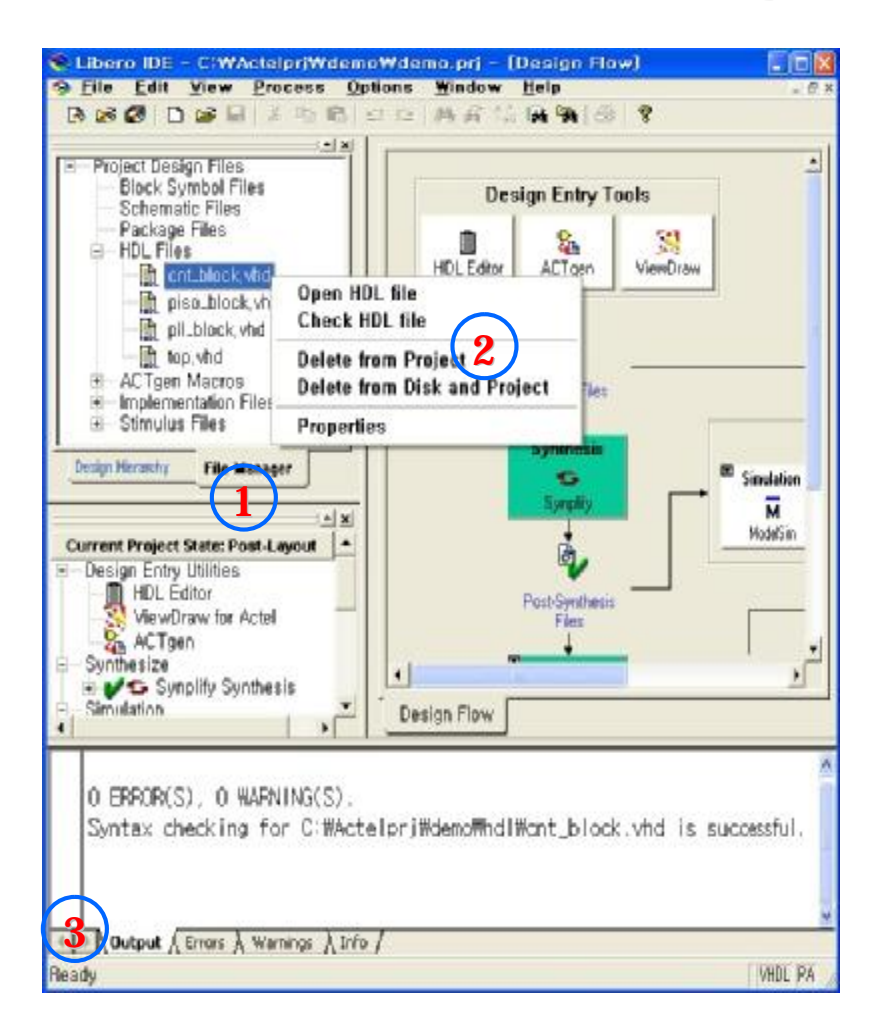

- 1. Coding 한 design의 syntax check를 위해 File Manager 로 이동
- 2. HDL Files에서 원하는 vhdl 파일을 선택 우클릭을 이용하여 Check HDL file 을 선택
- 3. 아래 output 창에서 syntax check 결과 확인

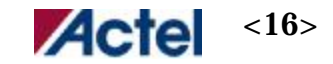

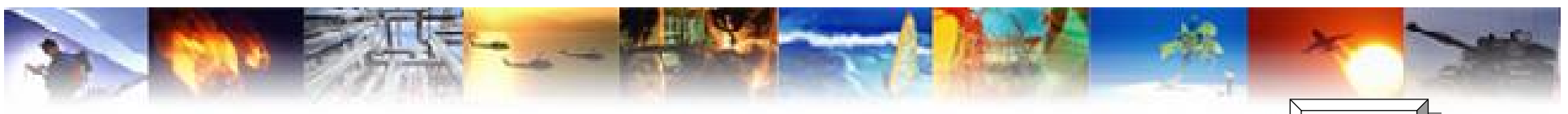

## Creat Design – PISO Block

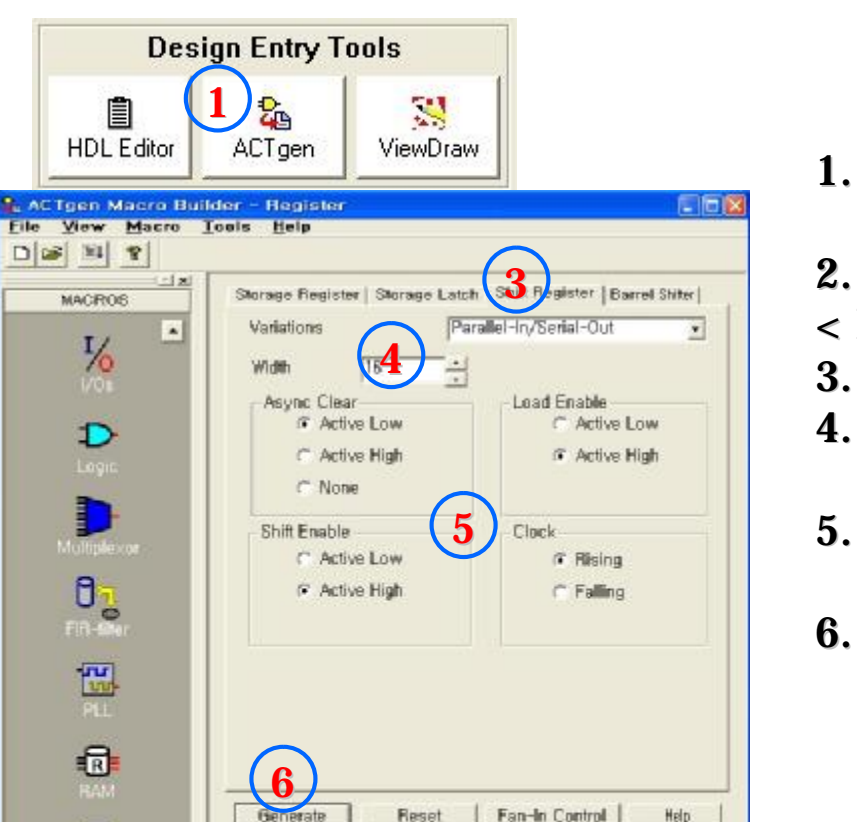

FAM: PA DIE: UNSET PKG: UNSET

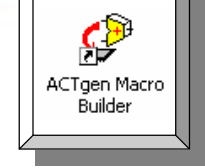

- 1. Design Flow 에서 actgen 을 선택 => 선택후 name : piso\_block 입력 2. 왼쪽 MACROS 메뉴에서 Register 선택
- < Parameter Setting >
- 3. Register의 종류선택 => Shift Register
- 4. Variations => Parallel input to serial output register
- 5. 추가적인 옵션 선택

=> Clear, Enable, Load, Clock 속성 명시

6. Generate Pll block.vhd file

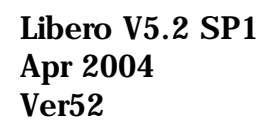

Ready

MACROS

%

D

D

07

PLL PLL

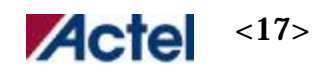

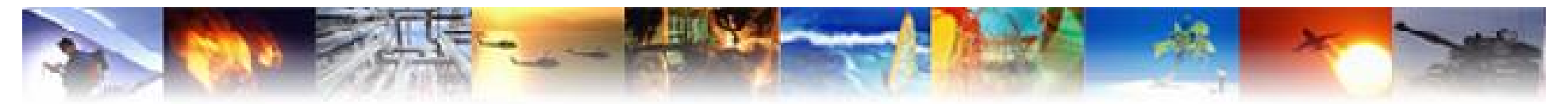

## Creat Design – TOP BLOCK

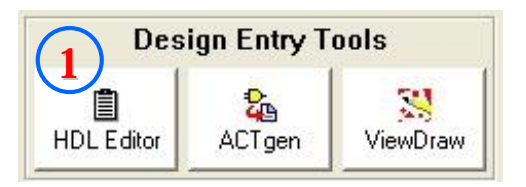

| Delault Configuration     Inp (top, vhd)     Inp (top, vhd)     I | <pre>Di</pre> |
|----------------------------------------------------------------------------------------------------|---------------|
|----------------------------------------------------------------------------------------------------|---------------|

- 1. Design Flow 에서 HDL Editor 을 선택 => 선택후 name : top 입력
- 2. HDL Editor Window 에서 top design coding
- 3. 저장시 Design hierachy 에 top design 추가됨

<기존 design import 방법> #File => import files.. 메뉴에서 기존의 Design file 을 import 가능 #Note : design 의 상하 관계를 인식하여 자동으로 계층구조 표시됨

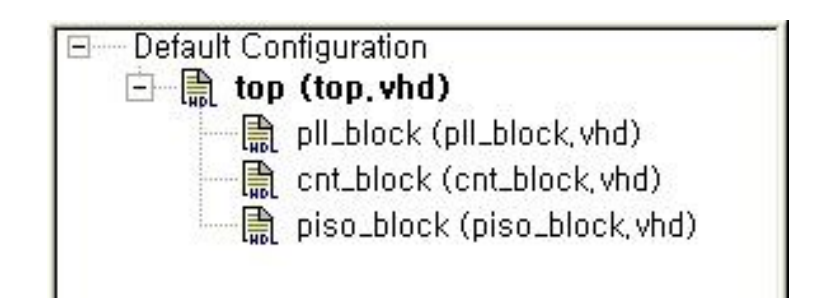

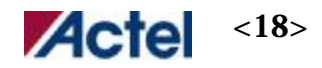

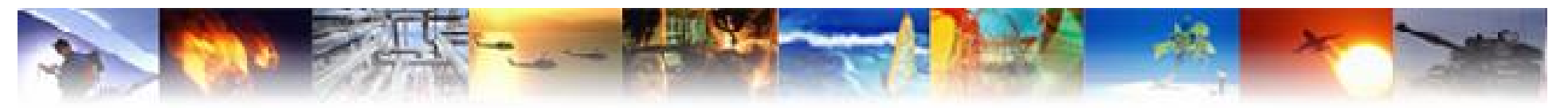

## Creat Design – Top VHDL Design

-- top.vhd

library ieee; use ieee.std\_logic\_1164.all; use ieee.std\_logic\_arith.all; use ieee.std\_logic\_unsigned.all;

entity top is

end top;

architecture behave of top is component pll\_block is port(GLB,GLA,LOCK : out std\_logic; CLK : in std\_logic); end component; component cnt block is port (count\_en, reset, clk20 : in std\_logic; count : out std\_logic\_vector(15 downto 0)); end component; component piso\_block is port(Data : in std\_logic\_vector(15 downto 0); Enable, Shiften, Shiftin, Aclr, Clock : in std\_logic; Shiftout : out std\_logic) ; end component; signal tmp\_cnt : std\_logic\_vector(15 downto 0); signal tmp\_clk20, tmp\_clk80 : std\_logic; begin U1 : pll\_block port map (tmp\_clk20, tmp\_clk80, open, clk40); U2 : cnt block port map (count\_en, reset, tmp\_clk20, tmp\_cnt); U3 : piso\_block port map (tmp\_cnt, enable, shift\_en, shift\_in, reset, tmp\_clk80, data\_out); count <= tmp\_cnt; end behave:

1. Library 선언구문

2. Entity 구문

Top design의 입출력 signal 선언구문

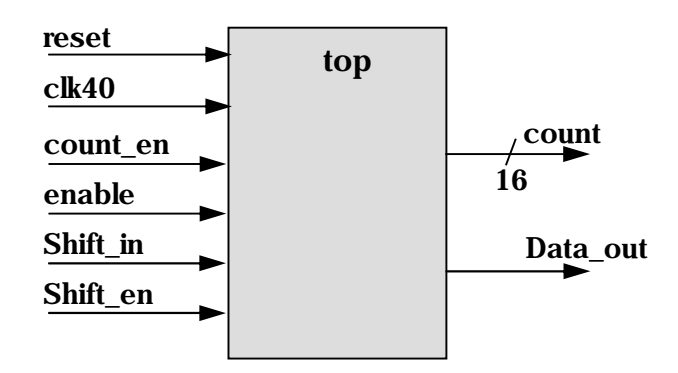

**3. Architecture** 구문

4. Component 선언구문 Sub block pll\_block, cnt\_block, piso\_block 선언

5. Component port map 구문 Sub block간의 signal 연결

=> Top.vhd file도 syntax check를 통해 coding 검증을 함.

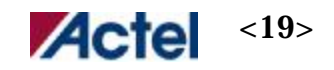

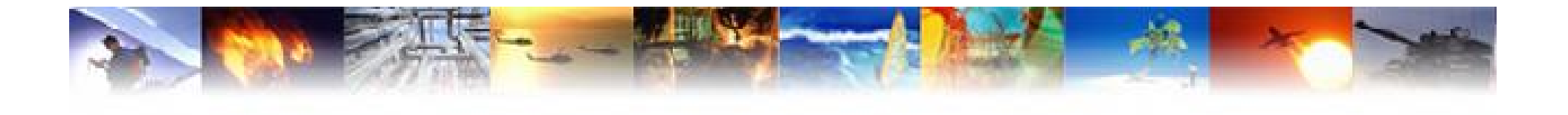

# **Synthesis - Synplify**

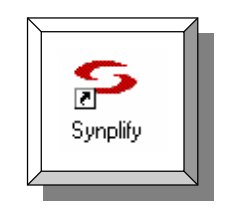

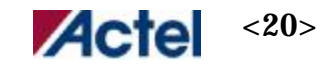

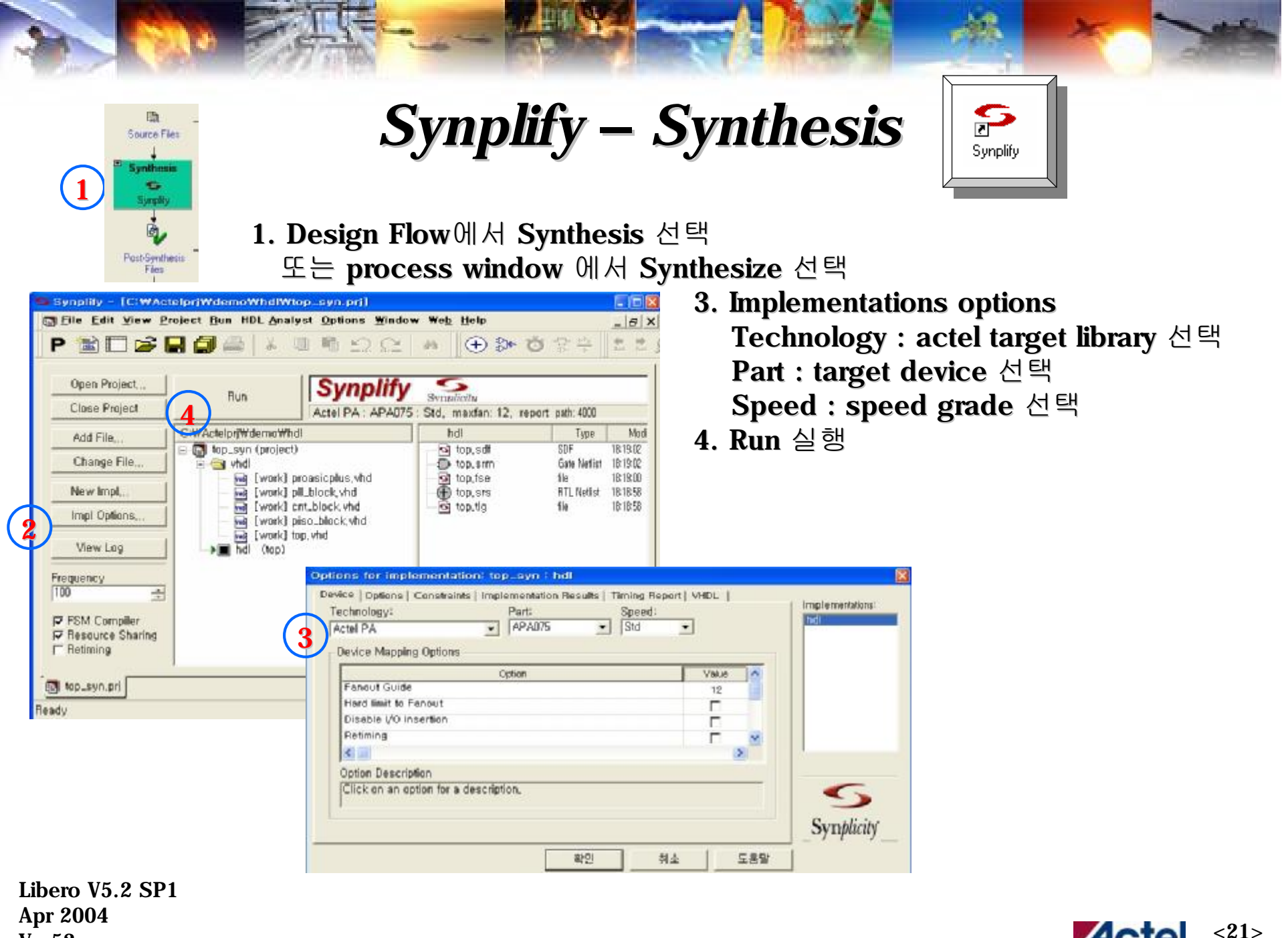

Ver52

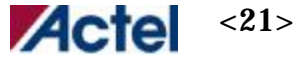

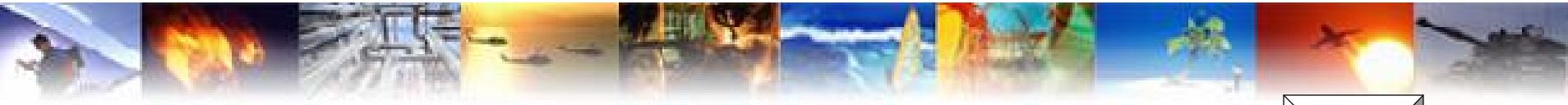

Synplify – Viewer

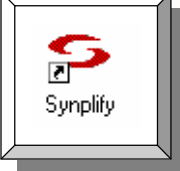

- 1. 합성된 schematic의 viewer
- 2. RTL view 는 source 를 이론적인 형태로 schematic으로 표시
- **3. Technology view** 는 actel library로 변환된 netlist를 schematic으로 표시 HDL로 설계된 design을 검토하기에 RTL view는 자주 사용됨.

<NOTE> Schematic viewer는 Synplicity 정품에서만 지원가능함. Actel OEM은 지원하지 않음

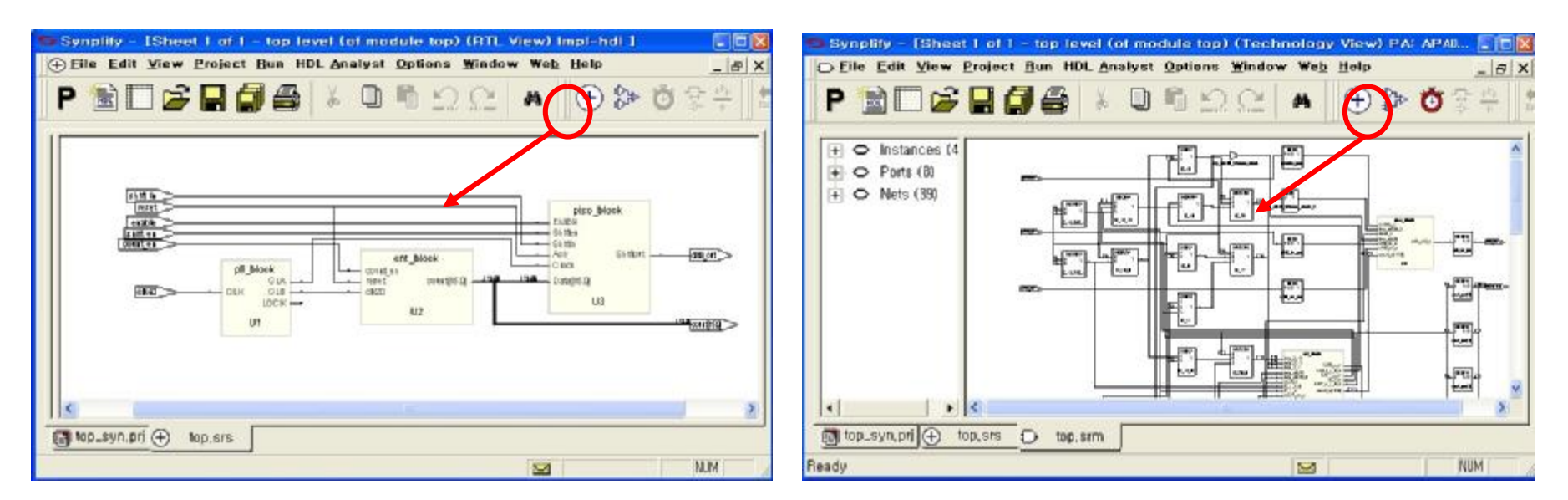

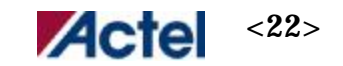

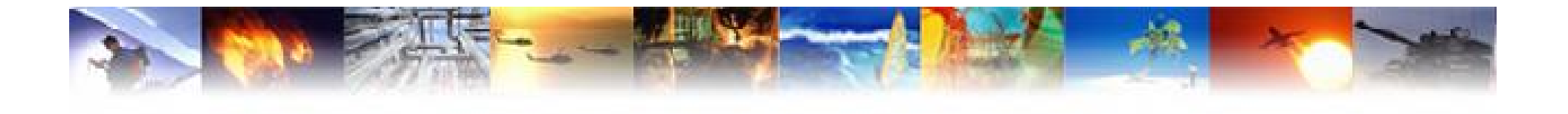

## **Layout – Designer Series**

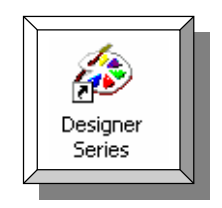

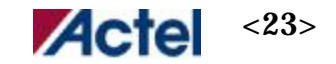

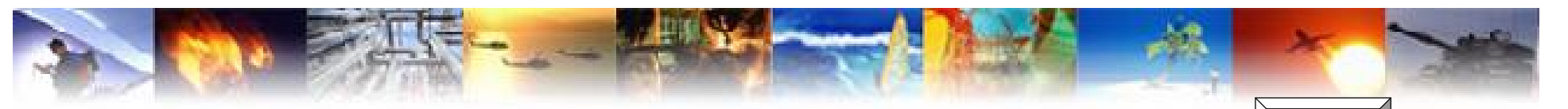

## **Designer Series – Compile 1**

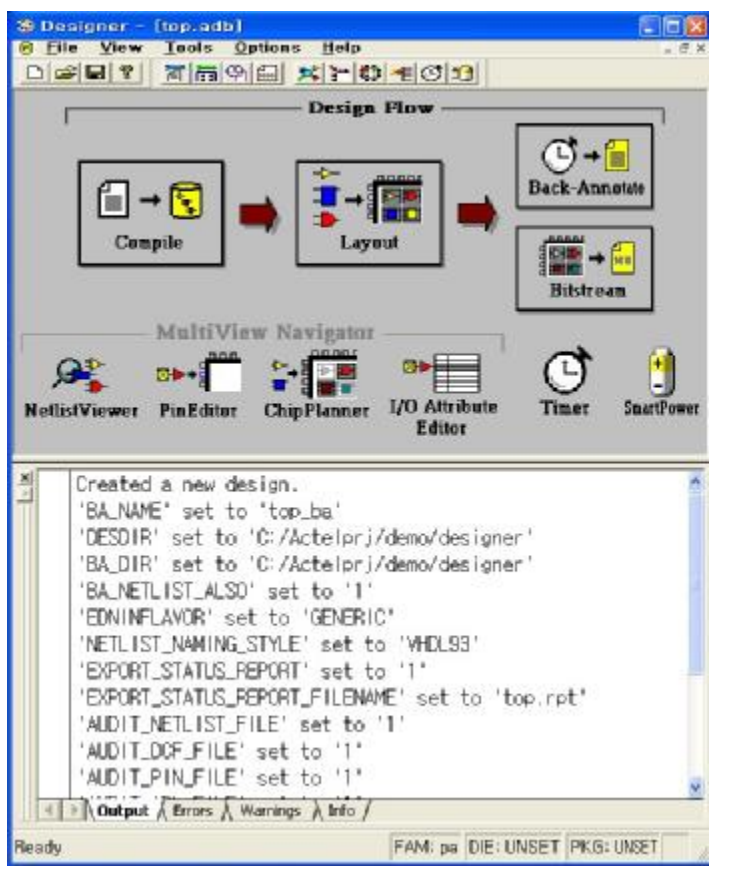

< Place & Route 과정>

1. Design Flow에서 Please & Route 선택 실행

\* Designer s/w 에서의 Design Flow <Compile> device 선택 및 logic size 분석 <Layout> design place & route <Bitstream> program하기 위한 stp/bit file 생성 <Back- Annotate> Timing sim을 위한 파일 출력

\* Sub menu <Netlist Viewer> gat level circuit 분석 <PinEditor> pin assign <ChipPlanner> layout 후 내부 cell의 위치정보 확인 및 변경 가능 <I/O Attribute Editor> I/O의 특성 부여 <Timer> design timing 정보 <SmartPower> power 소모량 측정

Libero V5.2 SP1 Apr 2004 Ver52

Post-Synthesis

Files

Place&Route

Contemporation

Place&Route

Designer

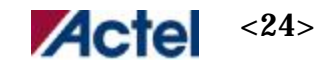

æ

Designer

Series

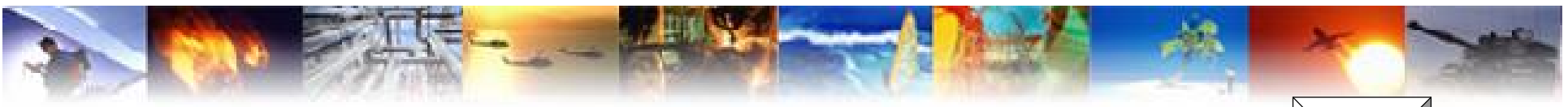

## **Designer Series – Compile**

1. Compile 선택

2. Device (gate, package, speed, voltage) 설정

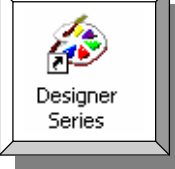

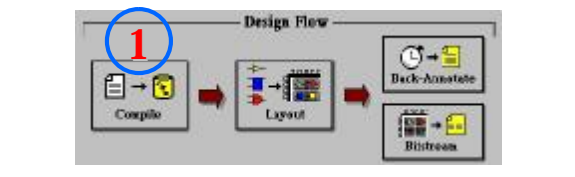

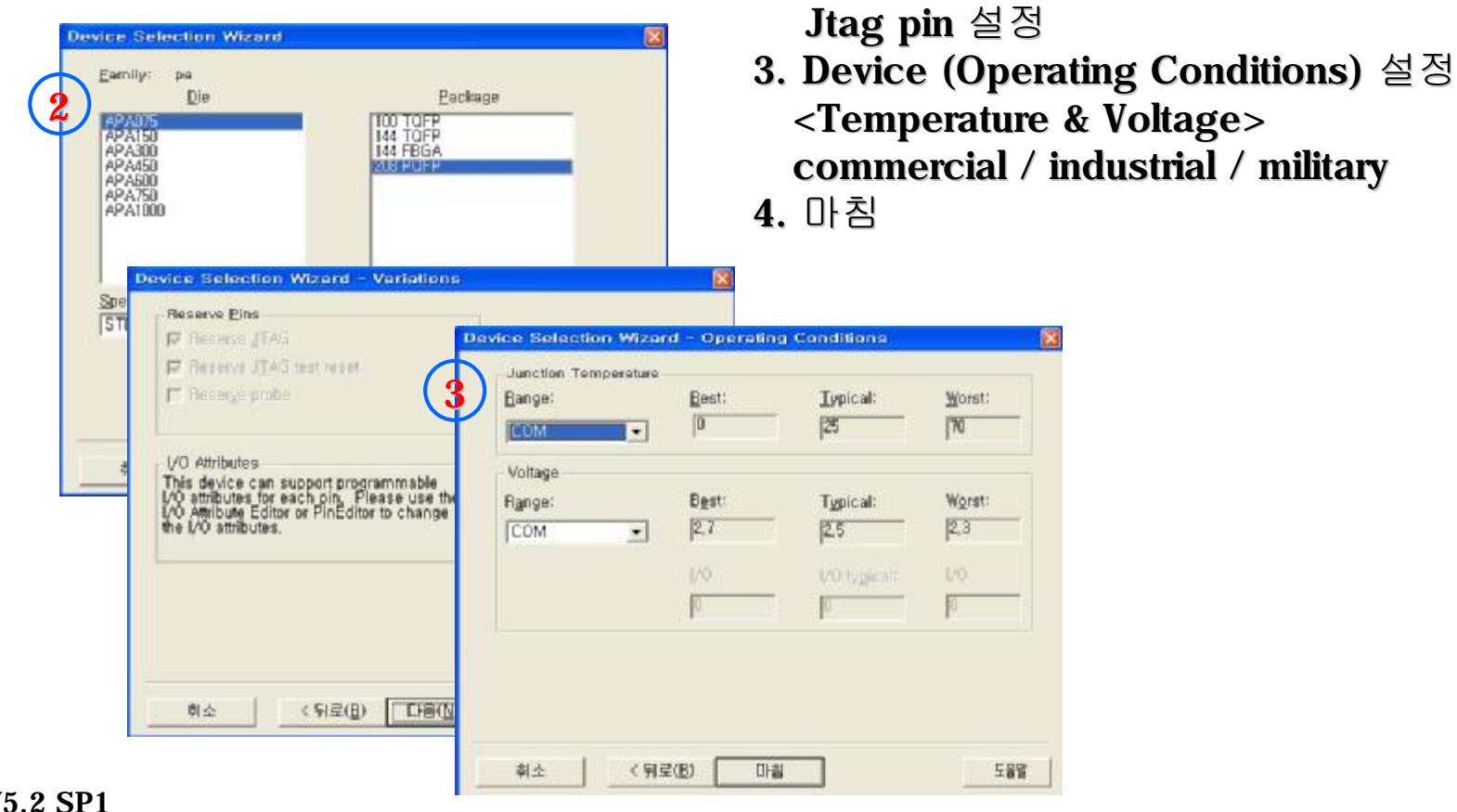

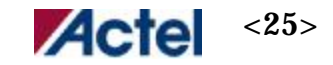

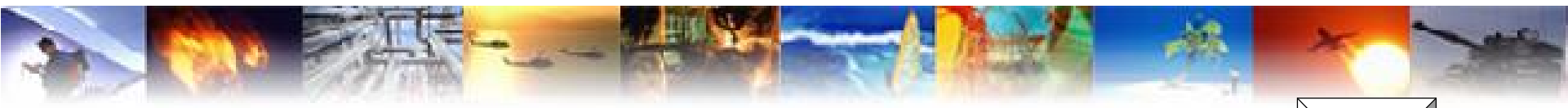

## **Designer Series – Compile**

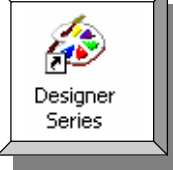

| B Eile View Icels Op                                                                                       | tions                                                          | Help               |                                                                     |                                                                            | _ # X             |
|----------------------------------------------------------------------------------------------------|----------------------------------------------------------------|--------------------|---------------------------------------------------------------------|----------------------------------------------------------------------------|-------------------|
|                                                                                                    | 0 😕                                                            | 1 m                | 1=0                                                                 | 1                                                                          |                   |
| r                                                                                                    |                                                                | Desig              | n Flow ·                                                            |                                                                            |                   |
| Compile                                                                                                    | •                                                              | ►<br>Lay           | rout                                                                | Back-Ar                                                                    | * ====            |
| MultiVie<br>NetlistViewer PinEditor                                                                        | w Nav                                                          | iguto              |                                                                     | Bilstr<br>tribute                                                          | eam<br>SmartPower |
| 8 Incartar Summers                                                                                         |                                                                |                    | EOU                                                                 | IOF                                                                        | *                 |
|                                                                                                    |                                                                |                    |                                                                     |                                                                            |                   |
| Part-Package: APA                                                                                          | 075-PC                                                         | 208                |                                                                     |                                                                            |                   |
| Part-Package: APA<br>Core Slot                                                                             | 075-PC                                                         | 208                | 3072                                                                |                                                                            |                   |
| Part-Package: APA<br>Core Slot<br>RAM/FIF0                                                                 | 075-PC<br>s:<br>Slots:                                         | 206                | 3072<br>12                                                          |                                                                            |                   |
| Part-Package: APA<br>Core Slot<br>RAM/FIFO<br>I/O Slots                                                    | 075-PC<br>s:<br>Slots:                                         | 208                | 3072<br>12<br>158                                                   | (Globals: 4)                                                               | (PLLs: 2)         |
| Part-Package: APA<br>Core Slot<br>RAM/FIFO<br>I/O Slots                                                    | 075-PC<br>s:<br>Slots:<br>;<br>128                             | 206                | 3072<br>12<br>158<br>Usage:                                         | (Globals: 4)                                                               | (PLLs: 2)         |
| Part-Package: APA<br>Core Slot<br>RAM/FIFO<br>I/O Slots<br>Core Cells:<br>RAM/FIFO Cells:                  | 075-PC<br>s:<br>Slots:<br>;:<br>128<br>0                       | 208                | 3072<br>12<br>158<br>Usage:<br>Usage:                               | (Globals: 4)<br>4.2 percent<br>0.0 percent                                 | (PLLs: 2)         |
| Part-Package: APA<br>Core Slot<br>RAM/FIFO<br>I/O Slots<br>Core Cells:<br>RAM/FIFO Cells:<br>IDs:          | 075-PC<br>s:<br>Slots:<br>;:<br>128<br>0<br>23                 | 208<br>><br>>      | 3072<br>12<br>158<br>Usage:<br>Usage:<br>Usage:                     | (Globals: 4)<br>4.2 percent<br>0.0 percent<br>14.7 percent                 | (PLLs: 2)         |
| Part-Package: APA<br>Core Slot<br>RAM/FIFO<br>I/O Slots<br>Core Cells:<br>RAM/FIFO Cells:<br>IOs:<br>PLLs: | 075-PC<br>s;<br>Slots;<br>;<br>128<br>0<br>23<br>1             |                    | 3072<br>12<br>158<br>Usage:<br>Usage:<br>Usage:<br>Usage:<br>Usage: | (Globals: 4)<br>4.2 percent<br>0.0 percent<br>14.7 percent<br>50.0 percent | (PLLs: 2)         |
| Part-Package: AP/<br>Core Slot<br>RAM/FIFO<br>I/O Slots<br>Core Cells:<br>RAM/FIFO Cells:<br>IOs:<br>PLLs: | 0075-PC<br>s:<br>Slots:<br>:<br>128<br>0<br>23<br>1            | 206<br>            | 3072<br>12<br>158<br>Usage:<br>Usage:<br>Usage:<br>Usage:           | (Globals: 4)<br>4.2 percent<br>0.0 percent<br>14.7 percent<br>50.0 percent | (PLLs: 2)         |
| Part-Package: AP/<br>Core Slot<br>RAM/FIFO<br>I/O Slots<br>Core Cells:<br>RAM/FIFO Cells:<br>IOs:<br>PLLs: | 075-PC<br>s:<br>Slots:<br>:<br>128<br>0<br>23<br>1<br>smings ) | 208<br>><br>><br>> | 3072<br>12<br>158<br>Usage:<br>Usage:<br>Usage:<br>Usage:           | (Globals: 4)<br>4.2 percent<br>0.0 percent<br>14.7 percent<br>50.0 percent | (PLLs: 2)         |

1. Compile 완료시 device에 사용량 체크

Core Cells : 순수 사용할 수 있는 gate RAM/FIFO Cells : Memory block에 대한 사용량 IOs : 사용된 I/O 수 PLLs : 사용된 PLL 개수

- <추가적인 check point>
- # global resources : 네개의 external global 사용된 signal
- # 외부 GL pin에 할당을 하여도 내부적으로 사용된 fanout 에 의해서 global 지정은 다르게 나타날수 있음.

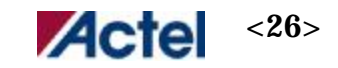

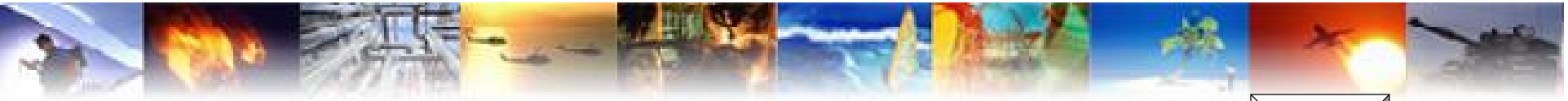

## **Designer Series – PinEdit**

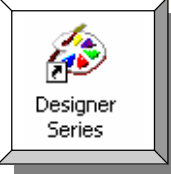

|                                                                                                    | $\bigcirc$ |                |              |
|----------------------------------------------------------------------------------------------------|------------|----------------|--------------|
| A strategy and strategy and str | Dis Editor | w Navigator    | UO Attribute |
| THE REAL PROPERTY OF                                                                                                    | - nicouor  | Comparation of | Editor       |

| MultiView Navigator I<br>File Edit View Lo       | top +1 - [PinEditor]<br>oic Backage Tools | Window Help                        |                      |
|--------------------------------------------------|-------------------------------------------|------------------------------------|----------------------|
| 8 8 9 9 1 N 8                                    | 44900                                     |                                    | 284                  |
| <u></u>                                          |                                           |                                    |                      |
| D clk40                                          |                                           |                                    |                      |
| - den countil                                    | GND                                       | 21                                 |                      |
| Aca contico                                      |                                           |                                    |                      |
| CE count(4)                                      | count(0)                                  | 2 (N.11)                           |                      |
| - CE count(5)                                    |                                           |                                    |                      |
| - 00 count(6)<br>- 00 count(7)                   | count(1)                                  | 3 (N,10)                           |                      |
| Count(8)                                         | count(2)                                  | 4 (N 8)                            |                      |
| - CE count(100                                   | cours(z)                                  | <b>4</b> (14,0)                    |                      |
| <ul> <li>Count(11)</li> <li>Count(12)</li> </ul> | count(3)                                  | 5 (N.6)                            |                      |
| CE count(13)                                     |                                           |                                    |                      |
| - CEI count(14)<br>- CEI count(15)               |                                           | 6 (N,3)                            |                      |
| Count_en                                         |                                           |                                    |                      |
| D enable                                         |                                           | 7 (W,33)                           |                      |
| - III reset                                      |                                           | 9 (W 30)                           |                      |
| D shit.in                                        |                                           | 0 (00,00)                          |                      |
|                                                  | GND                                       | 9                                  |                      |
| <b>Z</b>                                         |                                           |                                    |                      |
|                                                  | <                                         | 40.48(.94)                         | 2                    |
|                                                  | × · · · ∧ Output / Erro                   | is ), warnings ), Info ), Find 1 / |                      |
| dy                                               |                                           | Top View FAM: pa DIE: APAB         | 75 PACKAGE: 100 TOFP |

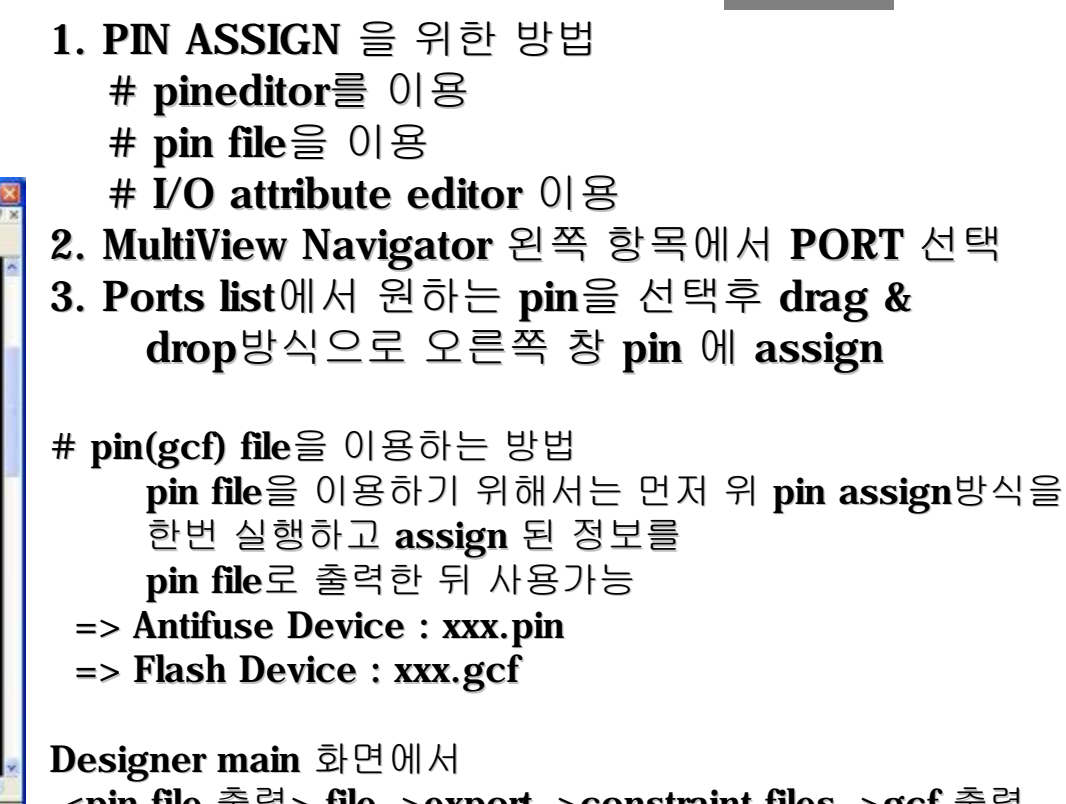

| <pin file="" 줄력=""></pin> | file->export->constraint files->gcf 줄뎍   |
|---------------------------|------------------------------------------|
| <pin file="" 입력=""></pin> | file- >import source file- >add 후 gcf 입력 |

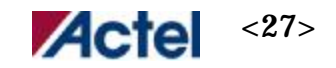

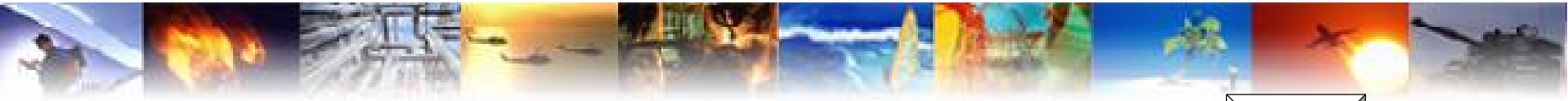

### **Designer Series – Layout**

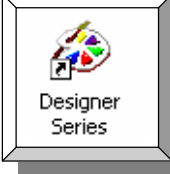

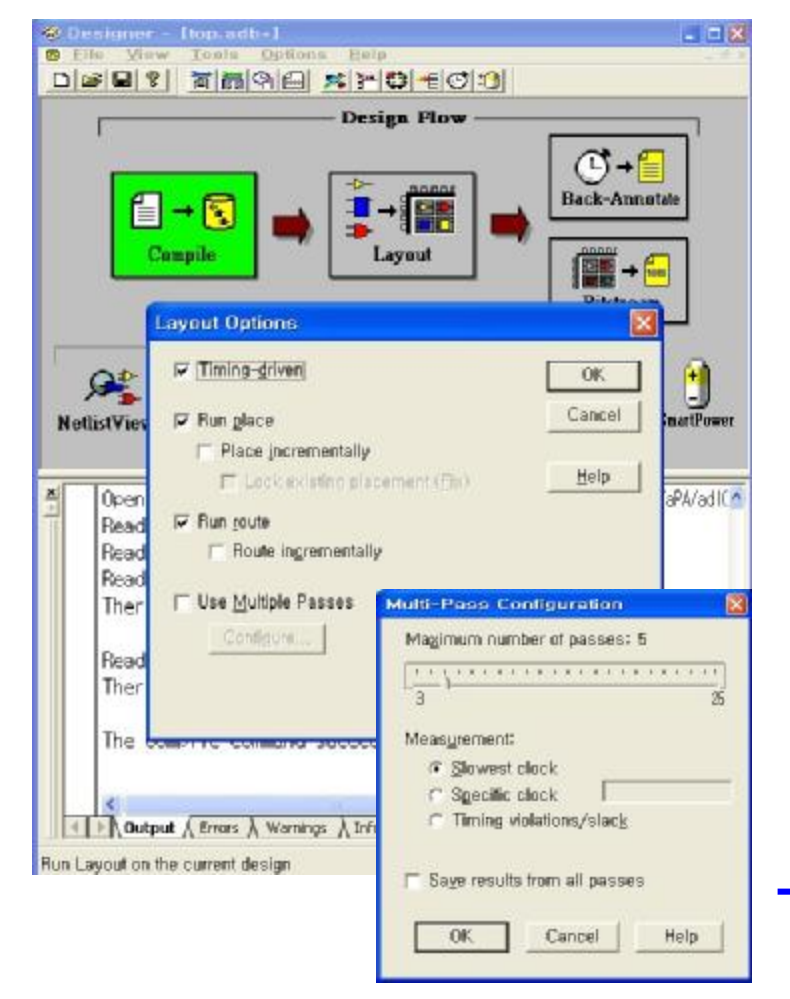

#### Libero V5.2 SP1 Apr 2004 Ver52

#### 1. Layout 선택

2. Layout options

<Timing- Driven> constraint file(gcf)에 명시된 조건에 따라 layout을 실행함. <Run Place> place를 재실행 <Incrementally> 기존의 place 된 정보를 유지 <Lock Existing Placement (fix)> 고정시킨 cell에 대해서 유지

<**Run Route> route**를 재실행 <**Incrementally>** 기존의 **route** 된 정보를 유지

 <Use Multiple Passes> layout 시 시작 시점(Seed)을 다르게 하여 전혀 다른 layout 결과를 가져와 성능이 좋게 나온 결과를 채택함.
 => layout의 횟수를 지정
 => specific clock에 성능향상을 하기 위한 clock 지정

#### 2. Ok

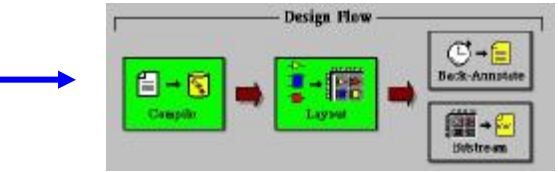

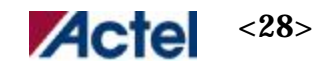

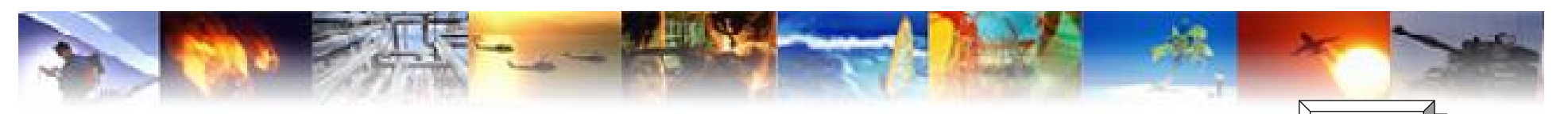

## **Designer Series – ChipPlanner**

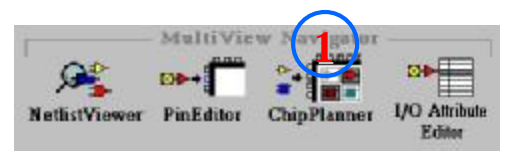

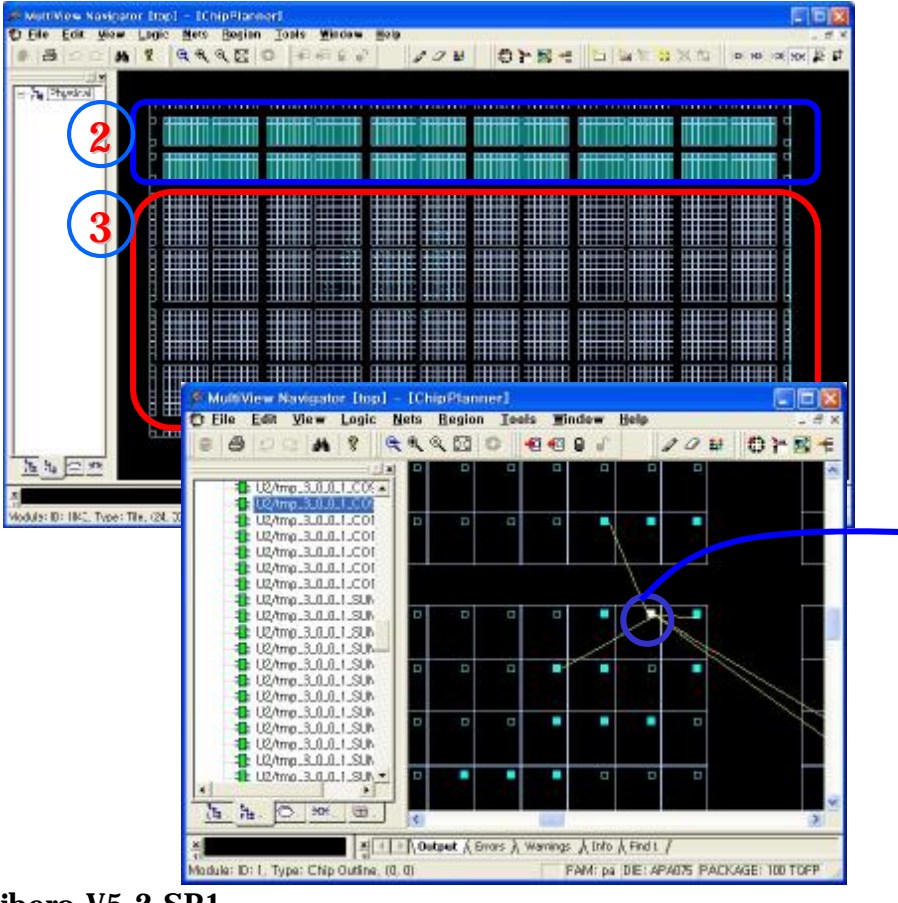

#### Libero V5.2 SP1 Apr 2004 Ver52

- 1. ChipPlanner 열기
- Memory block
   APA 075/150 : 위에만 Memory 위치
   APA 300이상 : 위 아래 두곳에 Memory 위치
- 3. Core cell(tiles)
- 4. Core cell의 내부 구조

# block 단위로 location 위치 지정 가능

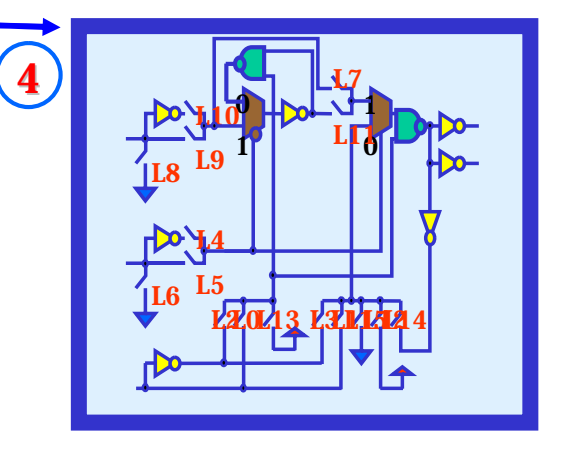

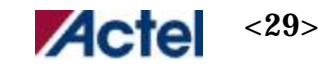

Æ

Designer Series

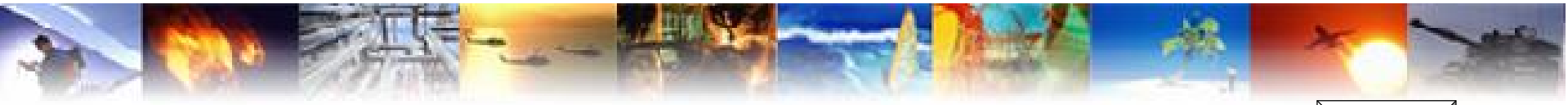

## **Designer Series – I/O attribute**

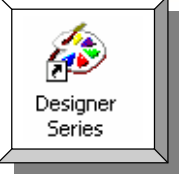

| NetlistViewer    | MultiVie | w Navigator | I/O Attribute |
|------------------|----------|-------------|---------------|
| - N BUISTY LOWER | rnzauor  | Corperancer | Editor        |

| MultiView Navigator [top] - [1/O Attribute Editor] |                |                                                        |                |       |                                    |  |
|----------------------------------------------------|----------------|--------------------------------------------------------|----------------|-------|------------------------------------|--|
| 8 8 2 2 4 8 K                                      | 《《四日           | (9) 5 (2                                               | 20             | =     |                                    |  |
| 네티                                                 | Port Name      | Macro Cell                                             | I in # L       | ocked | Output Load                        |  |
| E O Ports                                          | 1 cik40        | ADLIB:0033                                             | 16 -           | 2     | Contraction of the local distances |  |
|                                                    | 2 coun#0)      | ADLIB:OB33PH                                           | 93             |       | 35                                 |  |
| OD/Anune 🚥                                         | 3 count(1)     | ADLIB:OB33PH                                           | 85             |       | 35                                 |  |
|                                                    | 4 coun#2)      | ADLIB:0833PH                                           | 84             |       | 35                                 |  |
| Country Country                                    | 5 count(3)     | ADLIB:OB33PH                                           | 34             |       | 35                                 |  |
| Count 20                                           | 6 count(4)     | ADLIB:OB33PH                                           | 35             |       | 35                                 |  |
| Colonia Sy                                         | 7 coun#5)      | ADLIB:0833PH                                           | 33             |       | 35                                 |  |
| COUNK 4J                                           | 8 coun#6)      | ADLIB:0833PH                                           | 32             | -     | 35                                 |  |
| COUN(5)                                            | 9 count(7)     | ADLIB:OB33PH                                           | 31             |       | 35                                 |  |
| - COUN#(6)                                         | 10 count(8)    | ADLIB:OB33PH                                           | 29             |       | 35                                 |  |
| - Count 7)                                         | 11 count(9)    | ADLIB:0833PH                                           | 69             | -     | 35                                 |  |
| - Count(80                                         | 12 count(10)   | ADLIB:OB33PH                                           | 92             | -     | 35                                 |  |
| - 💶 ciaun#(9)                                      | 13 count(11)   | ADLIB:OB33PH                                           | 18             |       | 35                                 |  |
|                                                    | 14 count(12)   | ADLIB: OB33PH                                          | 91             |       | 35                                 |  |
| - Count(11)                                        | 15 count(13)   | ADLIB:0833PH                                           | 10             |       | 35                                 |  |
| - Count(12)                                        | 16 coun#14)    | ADLIB:OB33PH                                           | 90             |       | 35                                 |  |
| - COUN# 130                                        | 17 count(15)   | ADLIB:OB33PH                                           | 11             |       | 35                                 |  |
| - count(14)                                        | 18 count_en    | ADLIB:8833                                             | 8              |       | and the second second              |  |
| munh(15)                                           | 19 data_out    | ADLIB:OB33PH                                           | 66             |       | 35                                 |  |
|                                                    | 20 enable      | ADLIB: IB33                                            | 59             |       | 1                                  |  |
| and data and                                       | 21 reset       | ADLIB B33_GL1_4/IOTILE                                 | 60             | 7     |                                    |  |
| a data_bdt                                         | 22 shift_en    | ADLIB B33_GL1_4/IOTILE                                 | 65             | 7     |                                    |  |
| 1. 1. 0. 20. 10.                                   | 23 shift_in    | ADLIB:833                                              | 58             | -     |                                    |  |
| × X                                                | Encrs ∧ Errors | λ, Warnings λ, Infoλ, Pind<br>row 1, col 3 (FAM:pa (D) | 1 /<br>E: APAD | 5 PAC | KAGE: 100 TOFP                     |  |

- 1. I/O attribute editor 선택
- 2. IO 별 사용 macro cell 표시
- 3. Pin # 지정 가능

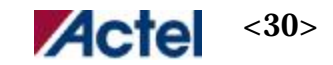

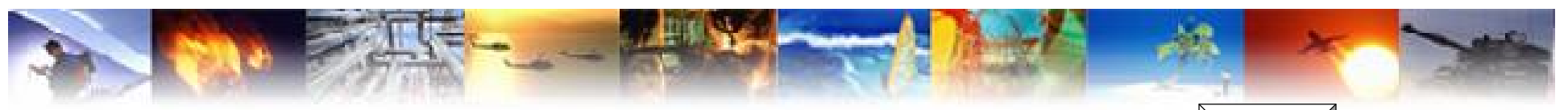

**Designer Series – Timer** 

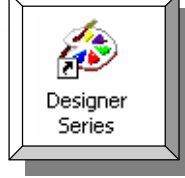

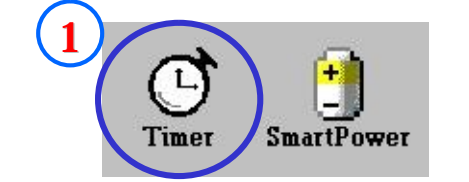

6 top - Timer

Eile Edit View Tool Help

御御師十三一町にの御聞王堂

- 1. Layout 후 timer 선택
- 2. Select Clock => design 에 사용된 모든 clock 표시 timming 분석이 필요한 clock 선택
- 3. 선택된 clock에 대해서 최대 performance 표시
- 4. 요구 clock 성능 지정 가능

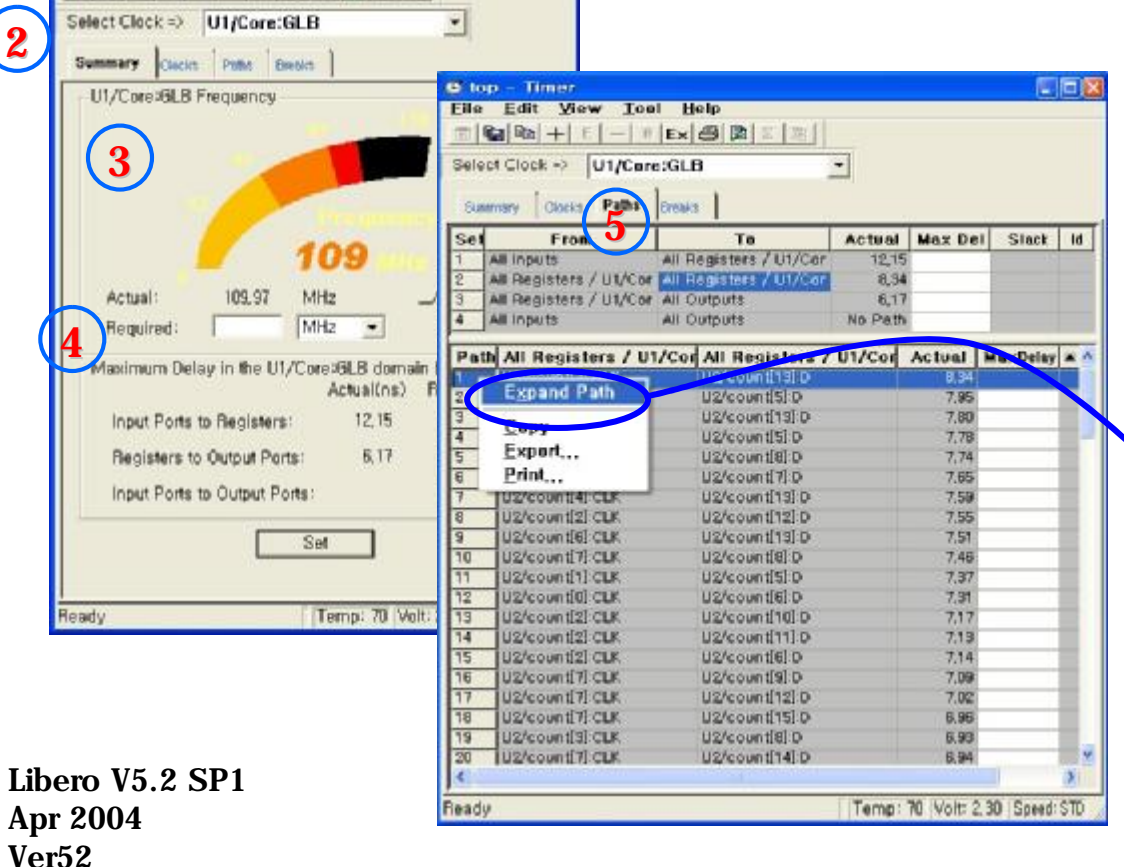

- 5. Paths 선택하여 timing
  - 분석 가능
- => 각각의 path 별로 timing 분석
- 1) input register
- 2) register register
- 3) register output
- 4) input output

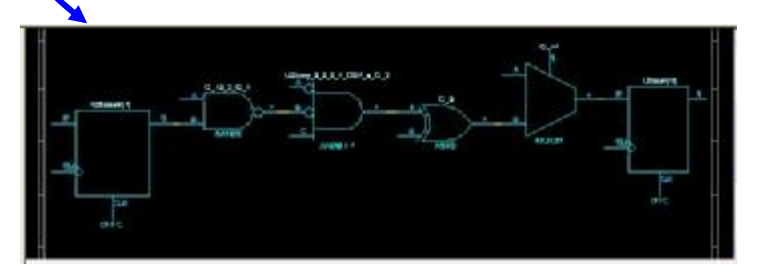

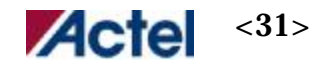

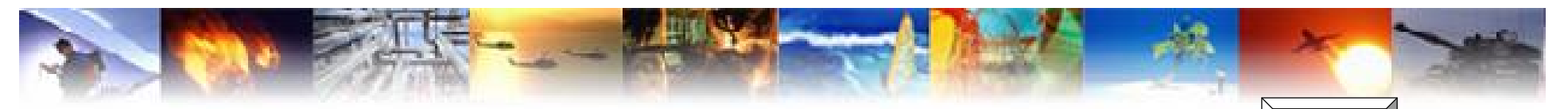

## **Designer Series – Bitstream**

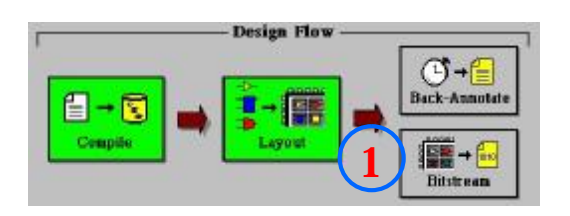

| ile <u>t</u> ype:                            | Bitstream                     |
|----------------------------------------------|-------------------------------|
| FlashLock<br>• <u>N</u> o locking (off)      | ISTAPL                        |
| C Use <u>keyed lock</u><br>Security key:     | (Max length is 20 hex chars.) |
| C Use <u>p</u> ermanent l<br>utput filename: | <u>G</u> enerate random key   |
|                                              | <u>B</u> rowse,               |
|                                              |                               |

1. Bitstream icon 선택

2. File Type 선택

BitStream : silicon sculptor를 이용한 programming

STAPL : flash pro and flahs pro lite 를 이용한 programming

- 3. FlashLock 입력시 program, erase 불가
  - => Use Keyed Lock 선택시 device에 따라 19~65 자리의 hex 값지정가능
  - => Use permanent lock 선택시 random 값 지정
- 4. Filename 지정
- 5. Programming file 생성

Libero V5.2 SP1 Apr 2004 Ver52

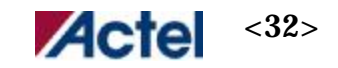

æ

Designer Series

## **Designer Series – Backannotation**

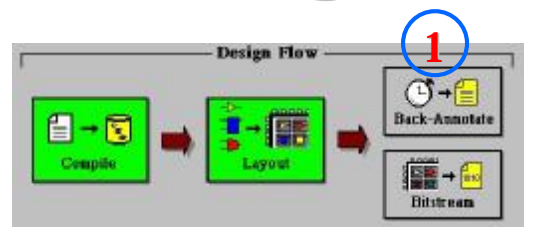

| Extracted files directory  Extracted file names:  Extracted file names: Extracted file names: Extracted file names | ate                                     |                                                                                                    |   |
|----------------------------------------------------------------------------------------------------|-----------------------------------------|----------------------------------------------------------------------------------------------------|---|
| Browse         Extracted file names:         top_ba         Simulator language         Yerilog         Verilog         VHDL93         Timing         C Pre-Layout         Status         Current directory:         C:WActelprjWdemoWdesigner         Speed         Temp.         Voltage                                                                                                    | es <u>d</u> irectory                    |                                                                                                    | _ |
| Browse<br>Extracted file names:<br>top_ba<br>Simulator language<br>✓ Yerilog<br>✓ VHDL93<br>Timing<br>✓ Pre-Layout<br>Status<br>Current directory:<br>C:\#Actelprj\#demo\#designer<br>Speed Temp. Voltage<br>STD COM COM                                                                                                    |                                         |                                                                                                    |   |
| Extracted file names:<br>top_ba<br>Simulator language<br>Verilog<br>VHDL93<br>Timing<br>C Pre-Layout<br>Status<br>Current directory:<br>C:\#Actelprj\demo\designer<br>Speed Temp. Voltage<br>STD COM COM                                                                                                    | Brov                                    | /se                                                                                                    |   |
| top_ba SDF<br>Simulator language<br>C Verilog<br>VHDL93 Post-Layout<br>C Pre-Layout C Post-Layout<br>Status<br>Current directory:<br>C:\#Actelprj\#demo\#designer<br>Speed Temp. Voltage<br>STD COM COM                                                                                                    | names: 👩                                | Output format:                                                                                                    |   |
| Simulator language 4 Export additional files<br>C Verilog<br>VHDL93<br>Timing<br>C Pre-Layout<br>Status<br>Current directory:<br>C:WActelprjWdemoWdesigner<br>Speed Temp, Voltage<br>STD COM COM                                                                                                    | ~~~~~~~~~~~~~~~~~~~~~~~~~~~~~~~~~~~~~~~ | SDF                                                                                                    | Ŧ |
| Timing                                                                                                    | nguage 4                                | Export additional file<br>Kontensister<br>Kontensister<br>Konten | s |
| Status<br>Current directory:<br>C:\#Actelprj\#demo\#designer<br>Speed Temp. Voltage<br>STD COM COM                                                                                                    | avout                                   | C Post-Lavout                                                                                                    |   |
| Current directory:<br>C:\#Actelpri\#demo\#designer<br>Speed Temp. Voltage<br>STD COM COM                                                                                                    |                                         |                                                                                                    |   |
| C:WActelprjWdemoWdesigner<br>Speed Temp. Voltage<br>STD COM COM                                                                                                    | ctory:                                  |                                                                                                    |   |
| Speed Temp. Voltage<br>STD COM COM                                                                                                    | j₩demo₩desig                            | ner                                                                                                    |   |
| STD COM COM                                                                                                    | emn   Voltage                           |                                                                                                    | 1 |
|                                                                                                    | OM COM                                  |                                                                                                    |   |
| OK Cancel Holp                                                                                                    |                                         | I Help                                                                                                    |   |

Libero V5.2 SP1 Apr 2004 Ver52

- 1. Back- Annotate 선택
- 2. SDF(Standard Delay Format) 출력
- 3. Timing simulation을 위한 HDL 선택 Verilog / VHDL93
  - # libero에서는 VHDL87 은 사용하지 않음
- 4. Pin file / Netlist 출력 가능
- 5. 모든 과정이 끝난 후 저장
  - => .adb 파일로 저장되며 이 파일하나로 design의 모든 정보를 내포하고 있어 관리 요망.

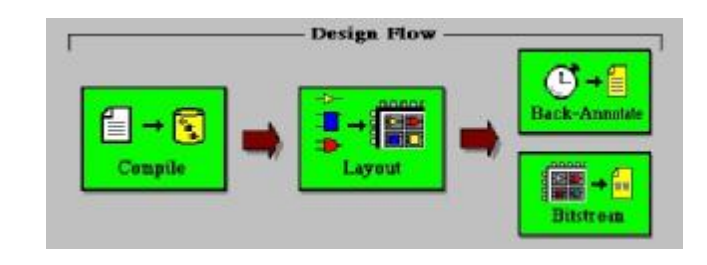

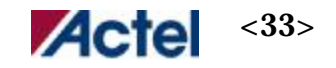

ø

Designer Series

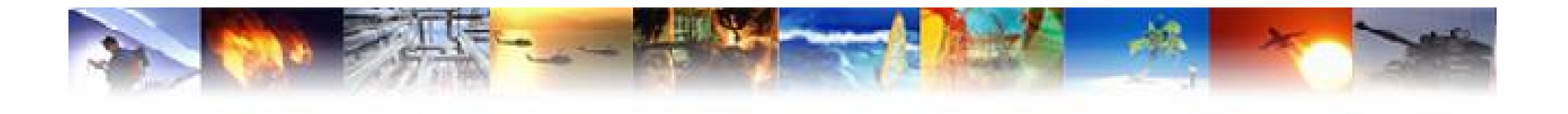

## **Stimulus – Wave Former Lite**

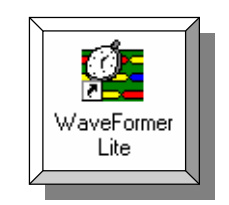

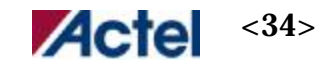

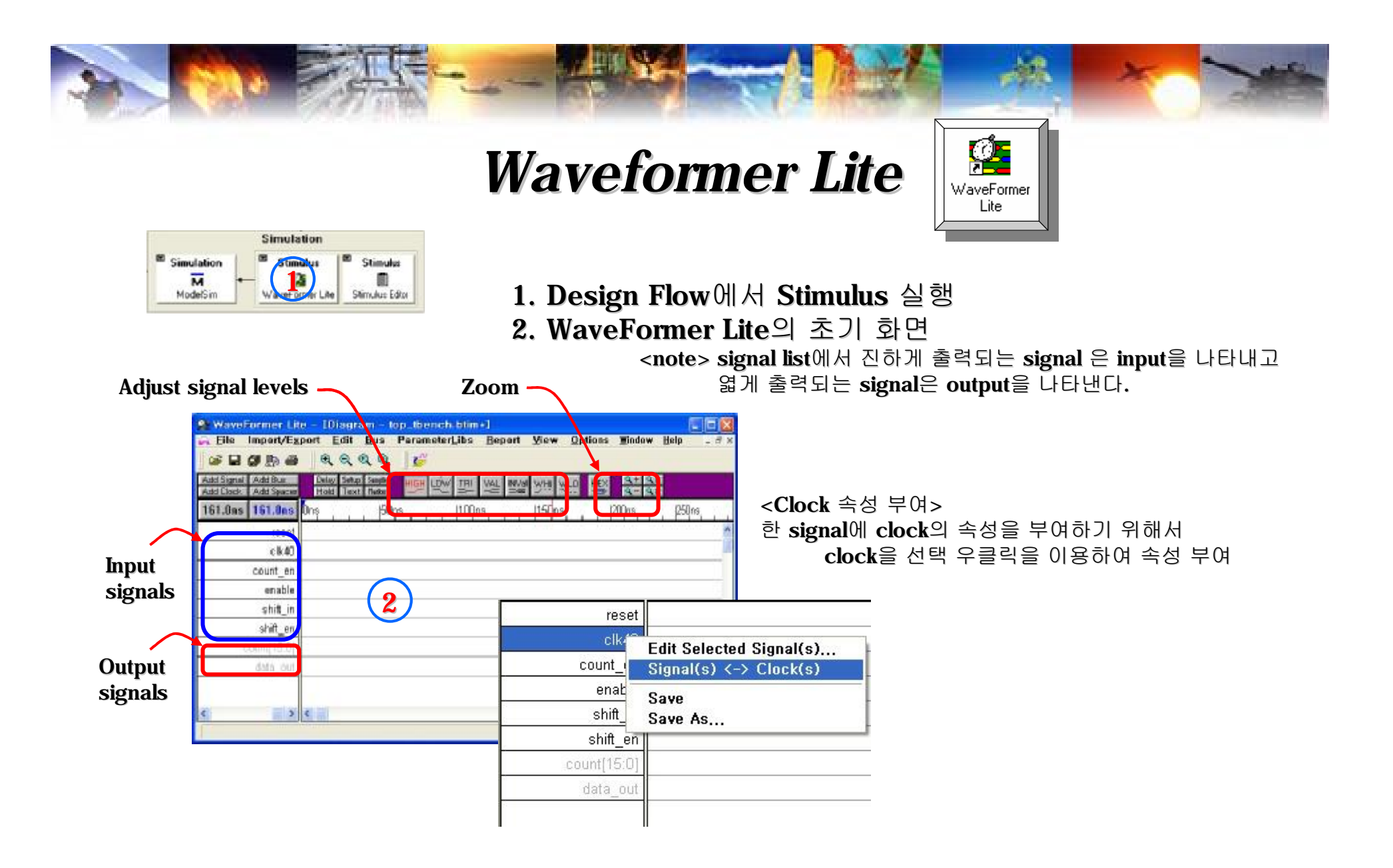

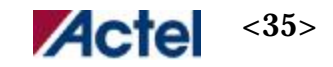

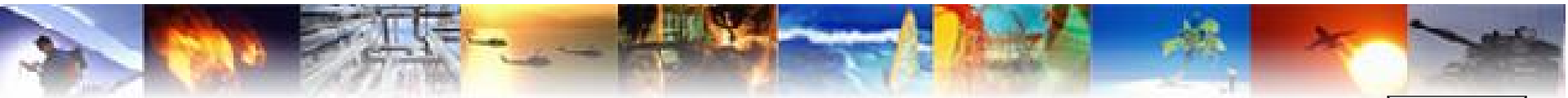

## Waveformer Lite – Clock Properties

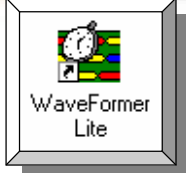

#### <Clock 속성 수정> Clk40을 더블클릭 하면 Properties 창이 활성화 됨

| Signal Properties             |              | ?                   |     | E       |
|-------------------------------|--------------|---------------------|-----|---------|
| Name: clk40                   |              | Acti <u>v</u> e Lov | ,   | Na      |
| Simulate Once Analog P        | props        | <u>G</u> rid Lines  |     | Re      |
| Drive C Simulate C            | Watch        | C Compar            | e l | Fr      |
| Boolean Equation: ex. (SIG1 a | nd SIG2) del | ay 5                | -   | Pe      |
|                               | 1700 N.      |                     |     | Pe<br>1 |
| Clock: Jundocked              | cett evel:   | Ipos _              |     | St      |
| Clock Pro                     | percies      |                     | 1   | D       |
| Clock Enable: Not Used        | Advand       | ed Register         |     | Ri      |
| Boolean Equation C Veri       | log C VHE    | ol C te             |     | Fa      |
| <u>₩</u> fm Eqn 8ns=Z (5=1 5  | =0)*5 9=H 9  | 9=L 5=V 5           | 3   | [r      |
| Label Eqn Hex(Inc(0           | ,2,5))       |                     | •   | P       |
| Export Signal Directi         | on: output   |                     | -   | r       |
| F Analog Display              | Size         | Ratio: 1            |     | P       |
| VHDL: std_logic 👻 v           | erilog: reg  |                     | 7   | F       |
| Radix: hex 💌 Bus              | MSB: 0       | LSB: 0              |     | F       |
| Falling Edge Sensitive        | Rising Ed    | ge Sensitive        |     |         |
| OK Cancel Appl                | y Prev       | Next                | 1   | 1       |

| Edit Clock Paramete         | rs             | <u>?</u> [×        |                  |
|-----------------------------|----------------|--------------------|------------------|
| Name: clk40                 | •              |                    | Clock name       |
| Reference Clk: None         |                | •                  |                  |
| Freq:                       | 10. <b>C</b> K | Hz / US            | Clock Frequency  |
| Period: 1                   | 00.            | Hz ( ns<br>Hz ( ns |                  |
| Period Formula: ex. 2*CLK0. | period         |                    | Clock Period     |
| 100.                        |                |                    |                  |
| Starting Offset:            | 0.             |                    | Clock Offset     |
| Duty Cycle %:               | 50.            | 50                 |                  |
| Rise Jitter (range):        | 0              | 0                  | Clock duty cycle |
| Fall Jitter (range):        | 0              | 0                  |                  |
| Mip L to H                  |                | 0                  |                  |
|                             |                |                    |                  |
| Max L to H:                 | 0              | 0                  |                  |
| Min H to L:                 | 0              | 0                  |                  |
| Max H to L:                 | 0              | 0                  |                  |
| Rising Delay Correlation:   | 100            | %                  |                  |
| Falling Delay Correlation:  | 100            | %                  |                  |
| Rise to Fall Correlation:   | 100            | %                  |                  |
| Invert (Starts Low)         |                |                    |                  |
| ок                          | Cancel         | 1                  |                  |

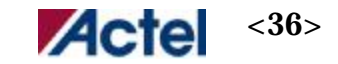

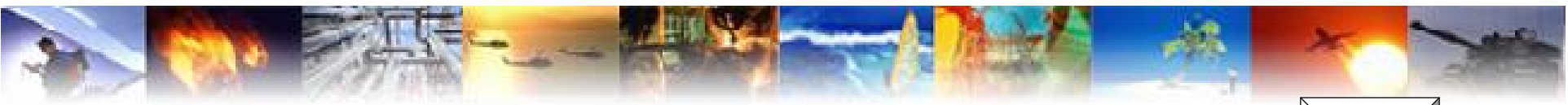

### Waveformer Lite – Edit Signal

▼ Bus MSB: 0

Cancel Apply Brev Next

☐ Falling Edge Sensitive ☐ Rising Edge Sensitive

LSB: 0

Radix: hex

OK

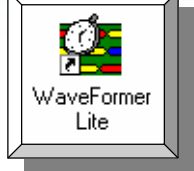

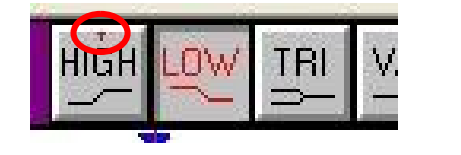

MaveFormer Lite - 10/agram - top\_thench.bt/m-1

1. 일반 1 bit signal 의 입력은 high/low icon을 이용하여 입력 => 왼쪽그림에서 보면 현재 입력은 low로 선택되어 있으며 한번 low 입력을 주면 자동으로 high로 전환됨

| S 2 8 3 5 5 4 4 4 4 5                             |                                                |
|---------------------------------------------------|------------------------------------------------|
| Add Clock Add Spacer Hold Text Peter              |                                                |
| 82.00ns 0.000ps Ons  50ns   100ns                 | Signal Properties                              |
| reset                                             |                                                |
|                                                   | Name: reset                                    |
| count_en                                          | Simulate Once Analog Props Grid Lines          |
| enable                                            | C Drive     C Simulate     C Watch     C Compa |
| shift_in                                          | Boolean Equation: ex. (SIG1 and SIG2) delay 5  |
| shift e                                           | 1                                              |
| count[14-0]                                       | Clock: Unclocked 💌 Edge/Level: pos             |
| data out                                          | Set: Not Used 🛒 Clear: Not Used                |
|                                                   | Clock Enable: Not Used 💌 Advanced Registe      |
|                                                   | Boolean Equation C Verilog C VHDL C TH         |
| Left click and drag to move, double click to edit | Wfm Eqn 8ns=Z (5=1 5=0)*5 9=H 9=L 5=V 5        |
|                                                   | Label Eqn Hex(Inc(0,2,5))                      |
| e를 Click하여 move 가능                                | Export Signal Direction: output                |
| ·에 drag 하여 signal 값 변경가능                          | Analog Display     Size Ratio: 1               |
|                                                   |                                                |

Libero V5.2 SP1 Apr 2004 Ver52

2.Signal 속성으로 주는방법 => signal을 더블클릭하여 속성창을 open Wfm Eqn 을 이용

> 예) Ons=1 100ns=0 200ns=1 (50ns=1 50ns=0)\*10

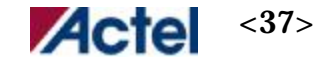

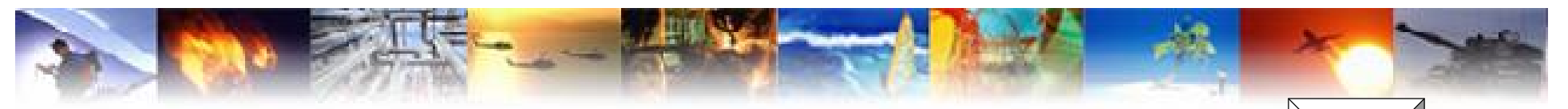

#### Waveformer Lite – Edit bus

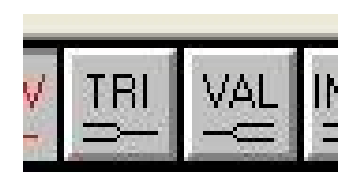

| signar Prope                                                                                                    | rties                                                                                                    | ? 🛛                                                  |
|----------------------------------------------------------------------------------------------------|----------------------------------------------------------------------------------------------------|------------------------------------------------------|
| Name: reset                                                                                                    |                                                                                                    | Active Low                                           |
| Simulate Once                                                                                                    | Analog Props                                                                                                    | <u>G</u> rid Lines                                   |
| • Drive C Sin<br>Boolean Equation:                                                                                                    | mulate 🔿 Wato<br>ex. (SIG1 and SIG                                                                                                    | h C Compare<br>2) delay 5                            |
|                                                                                                    |                                                                                                    | *                                                    |
| Clock: Unclocked                                                                                                    | d 💌 Edge/Le                                                                                                    | vel; pos 💌                                           |
| Set: Not Used                                                                                                    | 🝸 Clear:                                                                                                    | Not Used 🛛 🔫                                         |
| Clock Enable: No                                                                                                    | ot Used 💌 🛛 A                                                                                                    | idvanced Register                                    |
| Boolean Equati                                                                                                    | ion C Verilog                                                                                                    | VHDL C TE                                            |
| Wfm Eqn 8n                                                                                                    | ns=Z (5=1 5=0)*5                                                                                                    | 9=H 9=L 5=V 5 👻                                      |
| Label Eqn                                                                                                    | Hex(Inc(0,2,5))                                                                                                    |                                                      |
|                                                                                                    |                                                                                                    |                                                      |
| Export Signal                                                                                                    | Direction:                                                                                                    | utput 👻                                              |
| ✓ Export Signa ✓ Analog Displa                                                                                                    | Direction:                                                                                                    | size Ratio: 1                                        |
| Export Signa     Analog Displa     HDL: std_logic                                                                                                    | Direction: C                                                                                                    | Size Ratio: 1                                        |
| Export Signa     Analog Displa     HDL: std_logic     Radix: hex                                                                                                    | Direction: Carrier Carrier Carrier Carrier Carrier Carrier Carrier Carrier Carrier Carrier Carrier Carrier Carr<br>Verilog:<br>Bus MSB: | Size Ratio: 1                                        |
| Export Signa     Analog Disple     Analog Disple     Analog D | I Direction: c                                                                                                    | Size Ratio: 1<br>reg<br>LSB: 0<br>ing Edge Sensitive |

Libero V5.2 SP1 Apr 2004 Ver52 1. Bus signal에 입력을 주기 위한 icon 사용 => 왼쪽그림에서 TRI : Tri- state VAL: Valid Bus

2.Signal 속성으로 주는방법 => bus signal을 더블클릭하여 속성창을 open Wfm Eqn/Label Eqn 을 이용

예) wfm eqn => (100ns=V)\*10 : 100ns 간격으로 10개의 bus 입력 Label eqn => Hex(Inc(0,2,10)) : 초기값 0, 증가치 2, 데이터 개수 10

> File("vectors.txt") => 파일에서 입력 Bin(RandInt(20,255)) => 랜덤값 입력

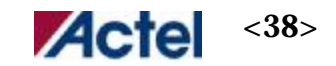

Ø

WaveFormer Lite

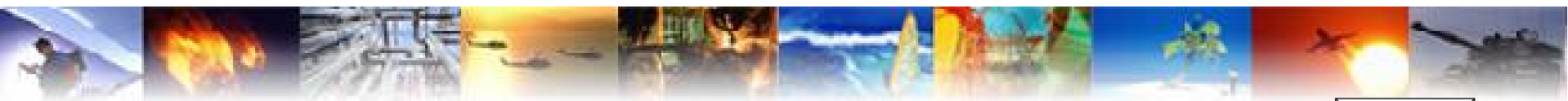

## Waveformer Lite – Export files 1

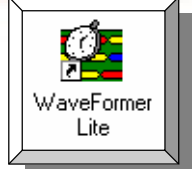

1. 파일 저장은 btim 형식과 VHDL 형식으로 두가지 모두 출력 save as => Timing Project => top\_tbench.btim save as => Testbench VHDL=> top\_tbench.vhd => VHDL Wait with Top Level TestBench 을 선택

| <b>&amp;</b> WaveFormer Lit                | te - [Diagram - t                      | op_tbench.btim         | ±]                 |                |            |                                                |              |          |
|--------------------------------------------|----------------------------------------|------------------------|--------------------|----------------|------------|------------------------------------------------|--------------|----------|
| 🚡 <u>F</u> ile Import/E <u>x</u>           | port <u>E</u> dit <u>B</u> us          | Parameter <u>L</u> ibs | <u>R</u> eport     | <u>V</u> iew ( | )ptions    | <u>W</u> indow                                 | <u>H</u> elp | _ 8 ×    |
| 🗲 🛛 🗿 🖣 🖨                                  |                                        |                        |                    |                |            |                                                |              |          |
| Add Signal Add Bus<br>Add Clock Add Spacer | Delay Setup Sample<br>Hold Text Marker | ніўн 🚾 тяі             | VAL INVal<br>→⊂ ⊃∞ | 뱃비 씻년          | HEX        | <b>Q</b> + <b>Q</b> F<br><b>Q</b> - <b>Q</b> F | 2            |          |
| 942.0ns 406.0ns                            | Ons                                    | 1500ns                 | 1.0us              | 1 - 31 - 33    | 1.5us      | ,                                              | 2.0          | us , ,   |
| reset                                      |                                        |                        |                    |                |            |                                                | 8            | ^        |
| clk40                                      |                                        |                        |                    |                |            |                                                |              |          |
| count_en                                   |                                        |                        |                    |                |            |                                                |              |          |
| enable                                     | Л                                      |                        |                    |                |            |                                                |              |          |
| shift_in                                   |                                        |                        |                    |                |            |                                                |              |          |
| shift_en                                   |                                        |                        |                    |                |            |                                                |              |          |
| count[15:0]                                | 45.2                                   | 502                    |                    |                |            | 25                                             |              |          |
| data_out                                   |                                        |                        |                    |                |            |                                                |              |          |
|                                            |                                        |                        |                    |                |            |                                                |              | (778)    |
| < >                                        | <                                      |                        |                    |                |            |                                                |              | >        |
|                                            |                                        |                        |                    | Sim            | ulation In | active                                         | INS          | i O Coli |

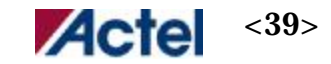

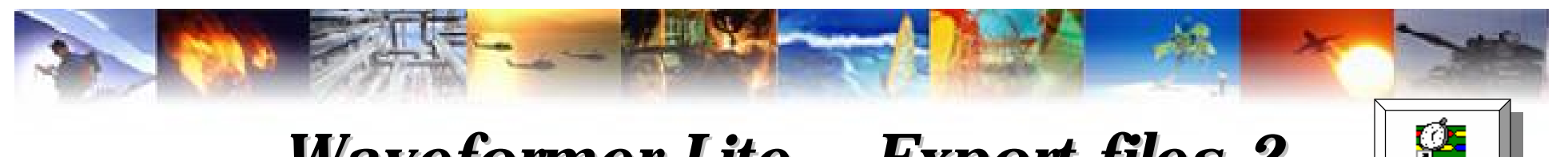

#### Waveformer Lite – Export files 2

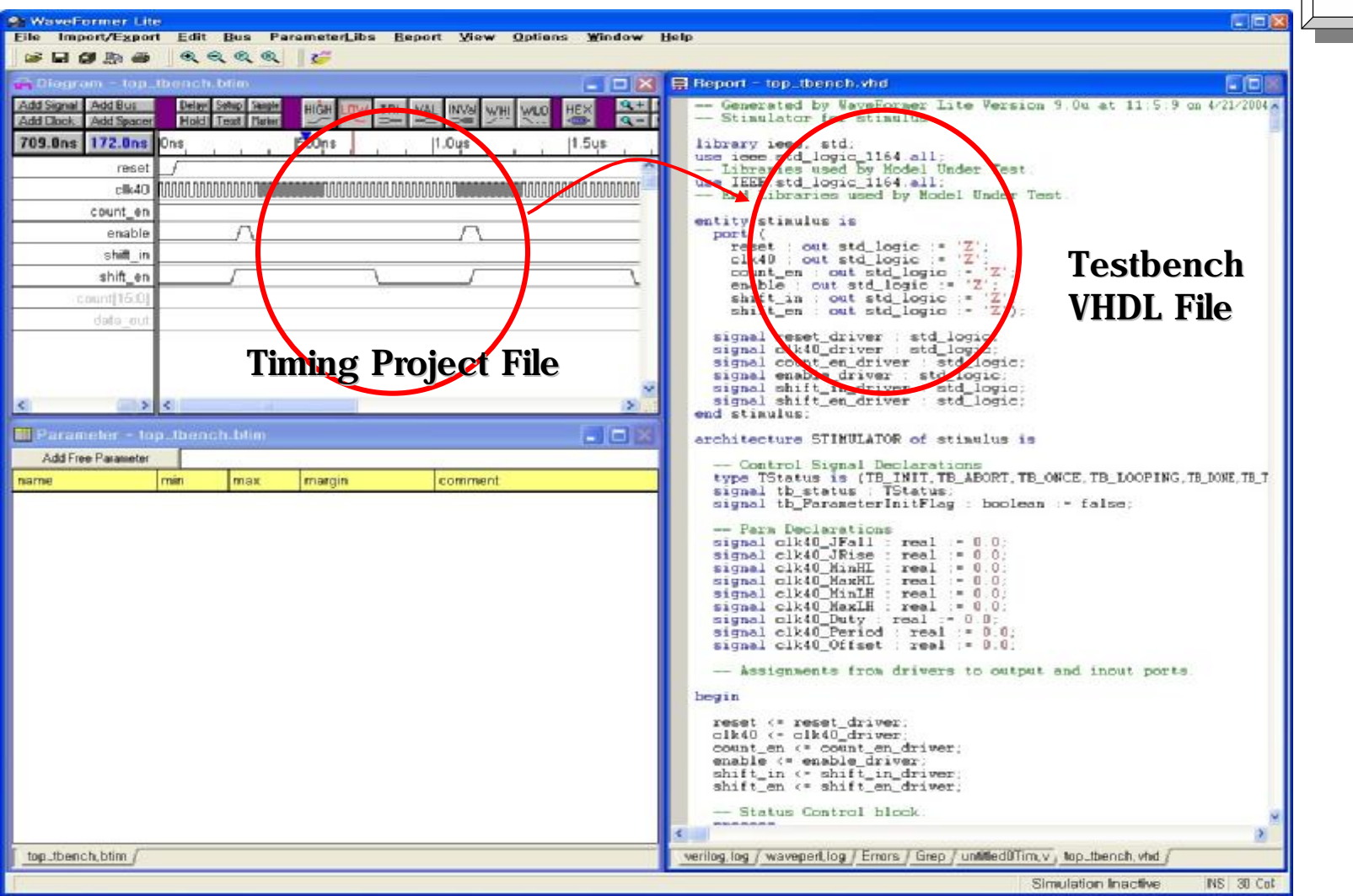

Libero V5.2 SP1 Apr 2004 Ver52

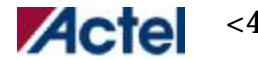

<40>

WaveFormer Lite

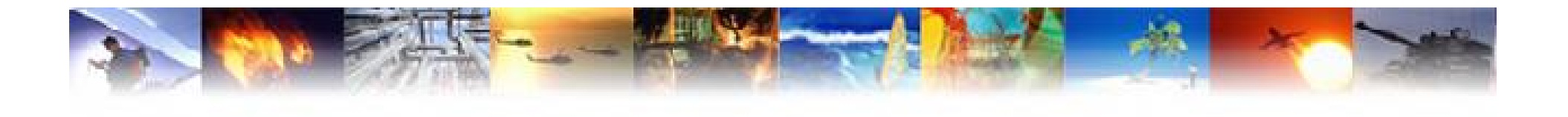

## **Simulation - Modelsim**

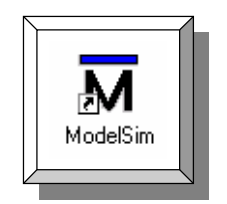

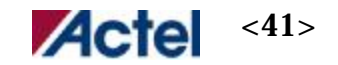

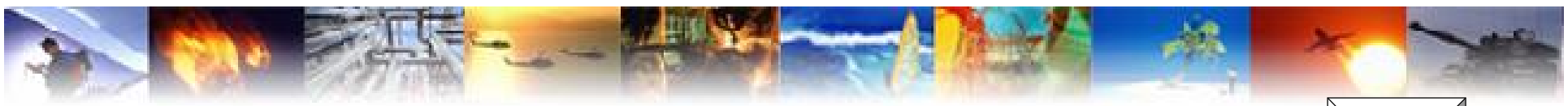

## Libero Options – Simulation

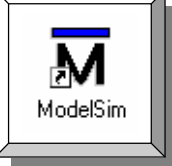

| 🕏 Libero IDE - C:\Actelprj\demo\demo.prj - [Design Flow] |                            |  |  |  |
|----------------------------------------------------------|----------------------------|--|--|--|
| 🥱 <u>F</u> ile <u>E</u> dit <u>V</u> iew <u>P</u> rocese | Options Window Help        |  |  |  |
|                                                          | Project <u>S</u> ettings   |  |  |  |
|                                                          | Profile                    |  |  |  |
|                                                          | Package Files Organization |  |  |  |
| I E Project Design Files                                 |                            |  |  |  |

- 1. LiberoIDE 에서 options=>project settings 선택 => Simulation 선택
- 2. Simulation end time 설정
- 3. Simulation type 설정 MIN : best case sim
  - TYP : typical case sim
  - MAX : worst case sim
- 4. Resolution : simulation sampling time 설정 정확한 simulation 결과를 얻기 위해서는 ps 단위로 설정

| Options<br>Family Simulation   Programming                                                                                                    |            |                                                           | 2       |
|----------------------------------------------------------------------------------------------------|------------|-----------------------------------------------------------|---------|
| ✓ Use automatic Do file       User defined         Automatic Do file content       ✓         ✓ Compile package files       ✓         ✓ Include Do file       wave.do         Testbench entity name:       ✓         Top level instance name in the testbend         Ype: ○ Min ○ Typ ⓒ Max         Vsim additional | 1 Do file: | Simulation<br>1000ns<br>stbench<br>op>_0<br>solution: 1ps | run     |
|                                                                                                    |            |                                                           | Default |
|                                                                                                    | 확인         | 취소                                                        | 도움말     |

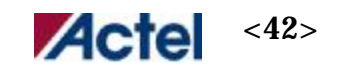

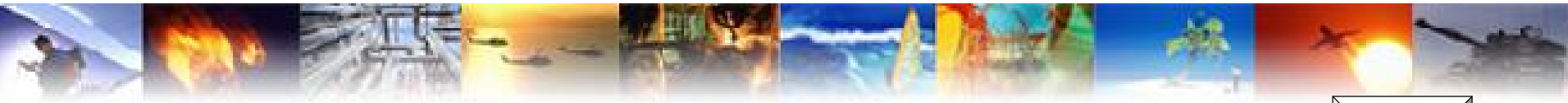

### ModelSim – Select Stimulus

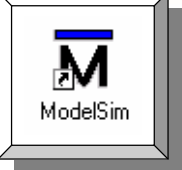

| Default Config   | Den HDL file<br>Check HDL file<br>Create Symbol                                              | Desi |
|------------------|----------------------------------------------------------------------------------------------|------|
|                  | <b>S</b> ynthesize                                                                           | P    |
|                  | Create Stimulus<br>Open Stimulus<br>Select Stimulus                                          | ;    |
|                  | Bur Pre-Synthesis Simulation<br>from Post-Synthesis Simulation<br>Run Post-Layout Simulation | on . |
|                  | Run Silicon <del>Sculptar</del><br>Run FlashPro                                              |      |
|                  | Properties                                                                                   |      |
| Design Hierarchy | Ele Manager                                                                                  |      |

- 1. Modelsim Simulator 열기
- 2. 여러 개의 stimulus 가 있을 경우 한 개를 선택
- 3. ModelSim 이 열리면서 자동적으로 compile, load design, simulation 실행

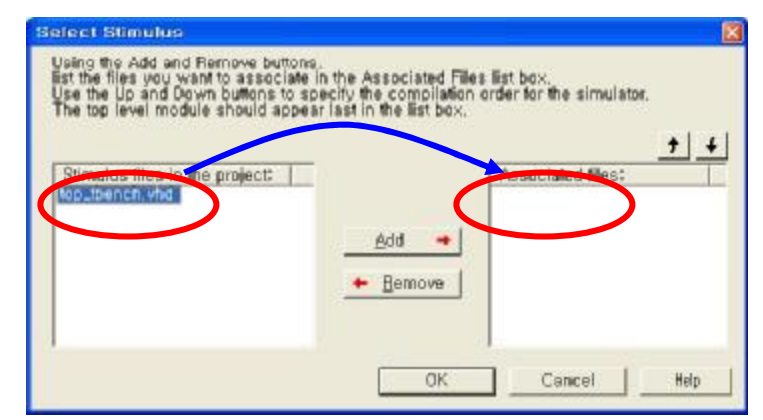

Run Pre\_Synthesis Simulation : Function simulation Run Post\_Synthesis Simulation : Gate simulation Run Post\_Layout Simulation : Timing simulation

\*정확한 design의 검증을 위해서는 위 세 가지의 모든 경우에 대해서 simulation 결과가 일치해야 함.

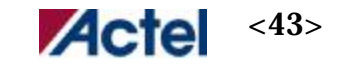

## ModelSim – Select Stimulus

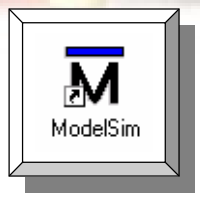

| ModelSim ACTEL 5 7b.                                                                                                    | p1 - Custom Actel Version                                                                                                    |    |
|----------------------------------------------------------------------------------------------------|----------------------------------------------------------------------------------------------------|----|
| Eile Edit View Compil                                                                                                    | le Simulate Iools Window Help                                                                                                    |    |
|                                                                                                    | 100 ns 114 114 114 114 114                                                                                                    |    |
| Workspace 📰 🗐                                                                                                    |                                                                                                    | _  |
| Instance Dec<br>Instance Dec<br>Instance Dec<br>Instance timuskus_0 clima<br>D- top_0 top[t<br>Viables viab<br>vial_primitives vial<br>vial_fining vial<br>texis<br>texis<br>texis<br>Texis<br>Timuskus_0 clima<br>vial_minutes<br>vial_primitives<br>vial_fining vial<br>Texis<br>Texis | # Loading _/presynfix.pll_blockt/def_arch)<br># Loading C /kadir/Liberol/52/Madel/win32accem/. /actel/vhdl/apa.prw[vld_ad]<br># Loading C /kadir/Liberol/52/Madel/win32accem/. /actel/vhdl/apa.gllccet(vla_ed)<br># Loading C /kadir/Liberol/52/Madel/win32accem/. /actel/vhdl/apa.gllccet(vla_ed)<br># Loading C /kadir/Liberol/52/Madel/win32accem/. /actel/vhdl/apa.gllcvia_ed)<br># Loading C /kadir/Liberol/52/Madel/win32accem/. /actel/vhdl/apa.gll(vla_ed)<br># Loading C /kadir/Liberol/52/Madel/win32accem/. /actel/vhdl/apa.gll(vla_ed) | دا |
| Now: 2 us Delta: 5                                                                                                    | sim:/testbench                                                                                                    | 1  |

|                                         | VFT   / d / d d b   h   h m m m H | 10 17  |
|-----------------------------------------|-----------------------------------|--------|
| Austberch/ck#0 1                        |                                   | NUNTUR |
| Astberch/count_m 1<br>Astberch/crable 0 |                                   |        |
| Z Asstandvihit in 0                     | ويستعد بتويير ويستعلن و           |        |
| Astbanch/count 0026                     |                                   | iener  |
| 0 teo_stablectured test                 |                                   |        |
|                                         |                                   |        |
|                                         |                                   |        |
|                                         |                                   |        |
| 11.42 March 1                           |                                   |        |
| Monte II II The                         | 500 at 1 ut 1500 at               | 218    |

Libero V5.2 SP1 Apr 2004 Ver52

# ModelSim 이 열리면서 자동적으로 compile, load design, simulation 실행

<Note> macro file 관리

modelsim에서는 세가지 simulation 모두같은 run.do 의
macro를 생성하기 때문에 이름을 따로 지정하여 관리하는
것이 편리함.
예) func.do, gate.do, time.do

#### <macro file>

menu 에서 tools - > macro - > file 선택하여 실행 가능

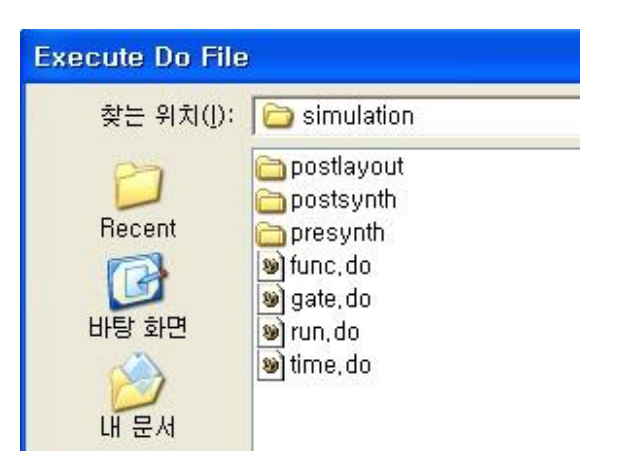

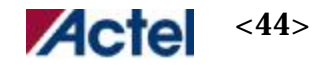

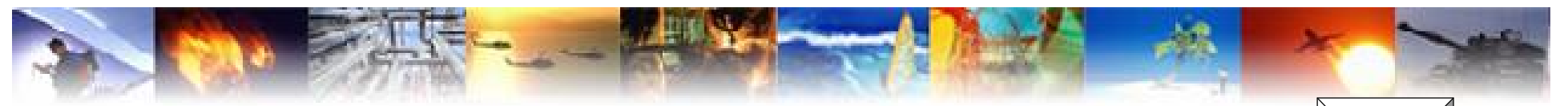

#### ModelSim – macro file

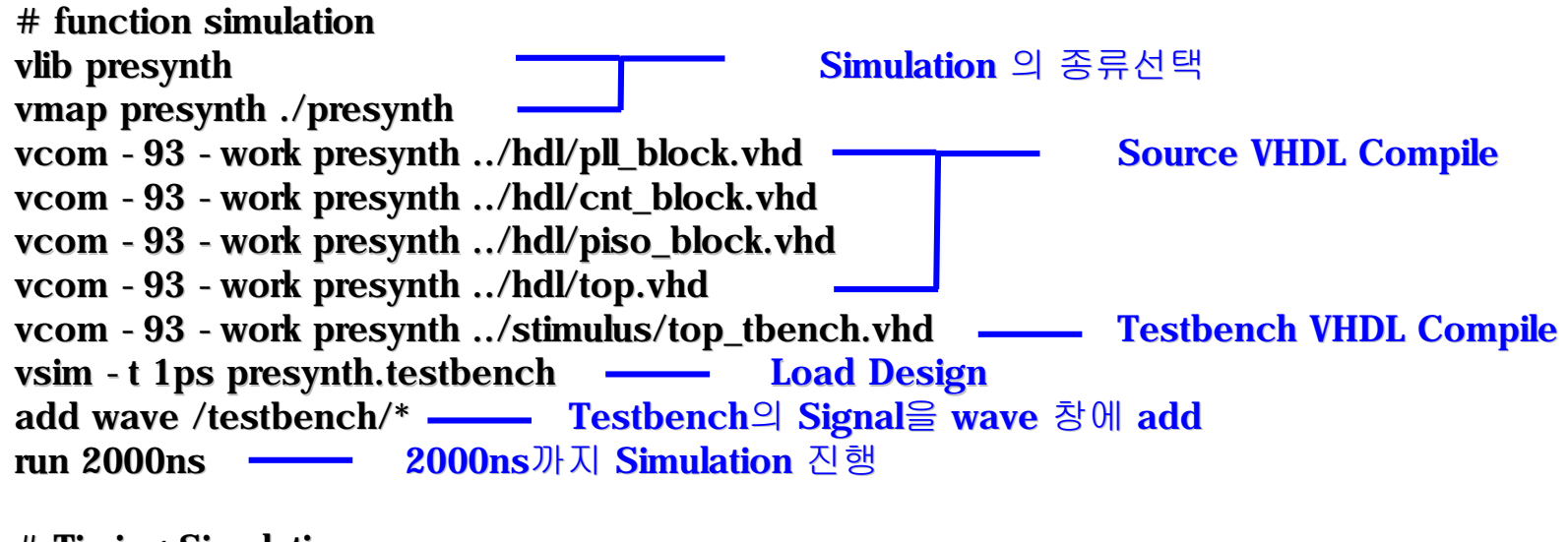

# Timing Simulation vlib postlayout vmap postlayout ./postlayout vcom - 93 - work postlayout ../designer/top\_ba.vhd vcom - 93 - work postlayout ../stimulus/top\_tbench.vhd vsim - t 1ps - sdfmax /top\_0=../designer/top\_ba.sdf postlayout.testbench add wave /testbench/\* run 2000ns

Libero V5.2 SP1 Apr 2004 Ver52

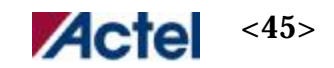

ModelSim

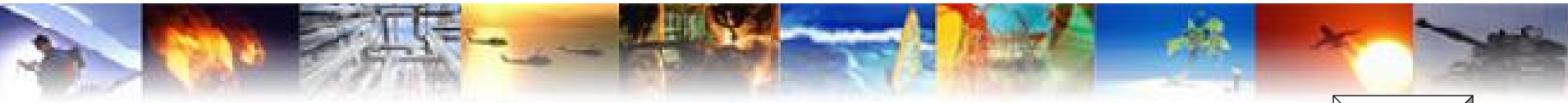

#### ModelSim – wave

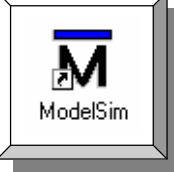

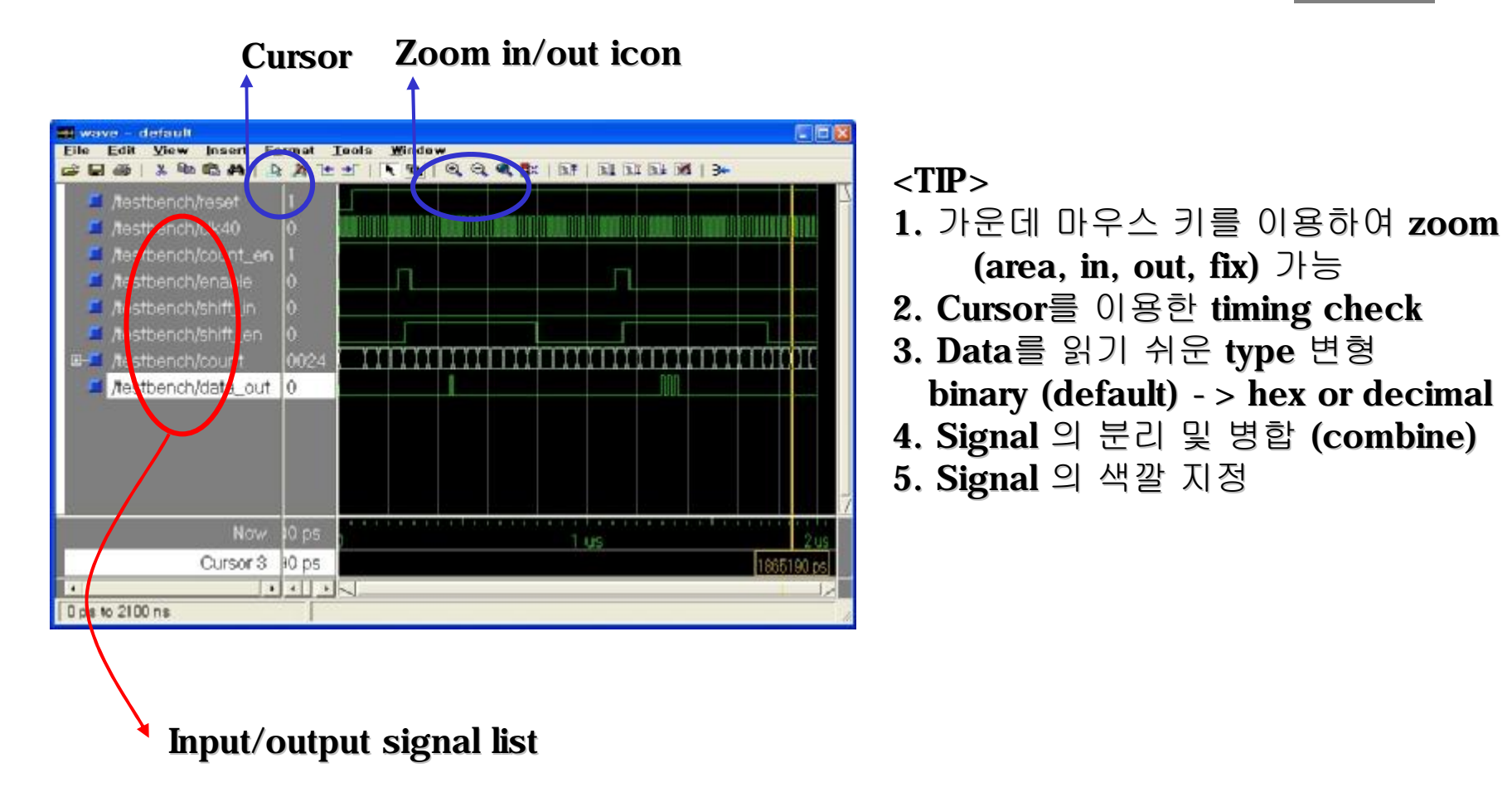

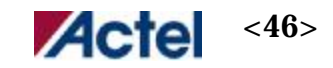

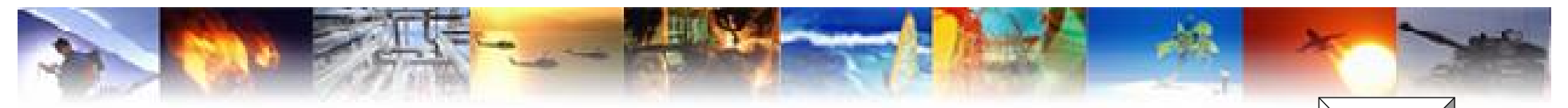

## ModelSim – Internal Signal

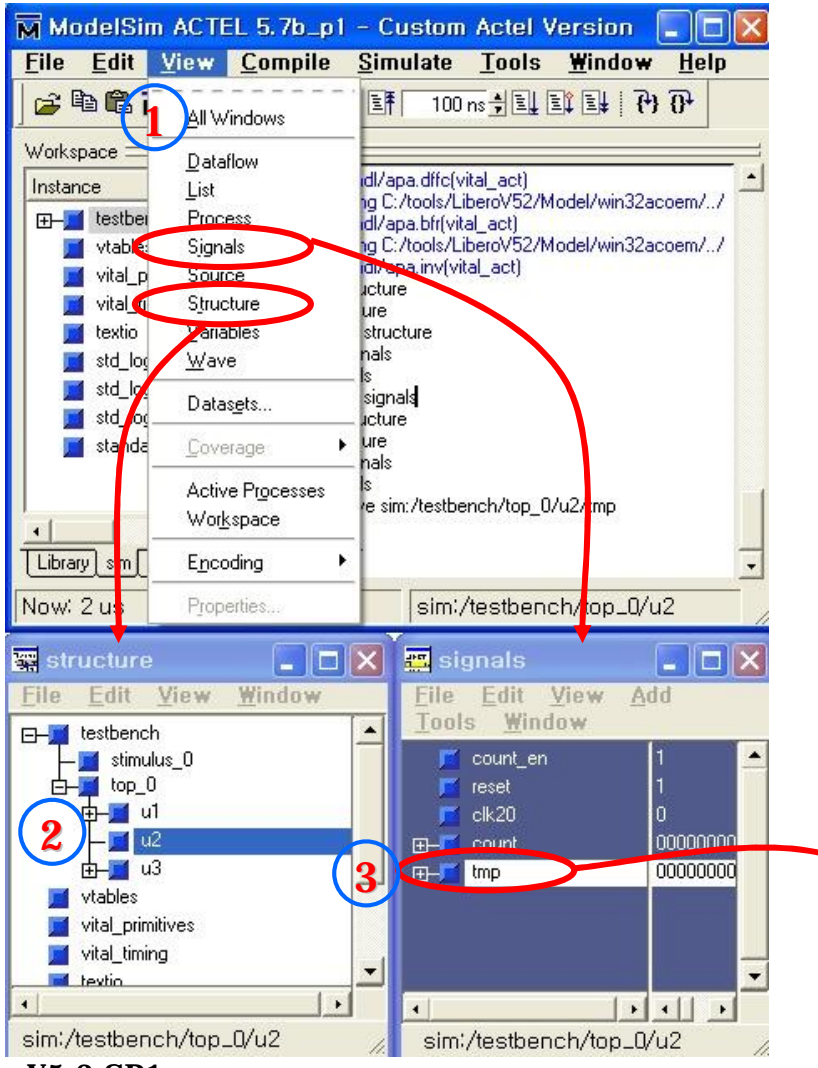

<내부 signal을 보기위한 방법>
1. View - > Signals 과 Structure 창을open
2. Structure 창에서 sub-block으로 이동
3. Signals 창에서 원하는 signal 을 선택하여 add- >wave 를 한다.

<add 방법> selected signal : 선택된 signal 만 add selected in region : 선택된 block의 내부의 signal 만 add selected in design : top block의 이하의 모든 signal add

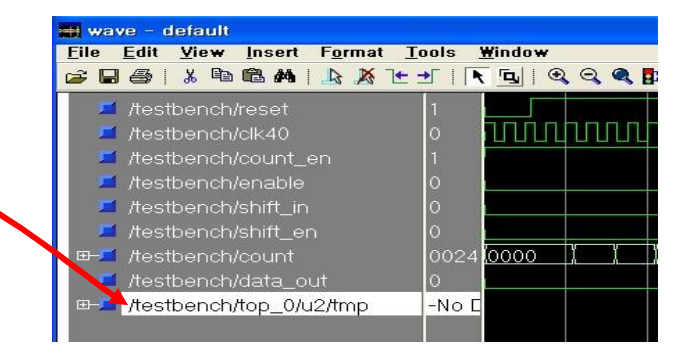

Libero V5.2 SP1 Apr 2004 Ver52

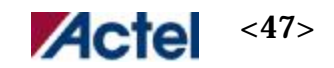

ModelSim

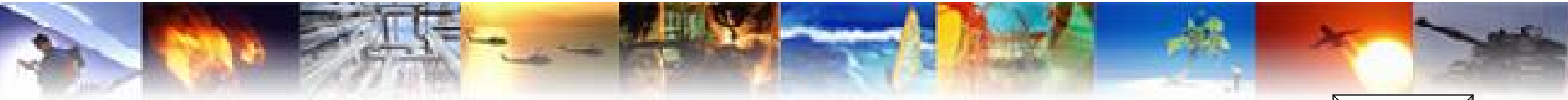

### ModelSim – Save wave.do

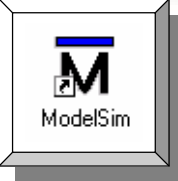

| File Edit View Compile 5                                                                                                    | imulate Tools Window Help                                                                                                    | land has                                                                                                    |
|----------------------------------------------------------------------------------------------------|----------------------------------------------------------------------------------------------------|----------------------------------------------------------------------------------------------------|
| STAR ST SHOW                                                                                                    | 10 (5 14 15 15 16 17 16 17 17 17 17 17 17 17 17 17 17 17 17 17                                                                                                    |                                                                                                    |
| Wokapace                                                                                                    |                                                                                                    |                                                                                                    |
| Veronicipade Instance Design Unit De Instance Design Unit De Instance Instance Ins                                                                                                    | H Loading /persynth pins_block(del_ench)     H Loading Cr/ools/Libero/%2/Model/him32accom/ /e     H Loading Cr/ools/Libero/%2/Model/him32accom/ /e     H Loading Cr/ools/Libero/%2/Model/him32accom/ /e     H Loading Cr/ools/Libero/%2/Model/him32accom/ /e     Weiw tachtre     H structure     view signatic     L.signatic     VSIM 42 rectart 4     VSIM 55 run 2 str | schel-Vrhälvppa musiäh(vhal_est)<br>ushel-Vrhälvpa ditc[vhal_est]<br>ushel-Vrhälvpa bitval_est]<br>ushel-Vrhälvpa mv[vhal_est] |
| Library sin Files                                                                                                    |                                                                                                    |                                                                                                    |
| Now 2us Delta: 5                                                                                                    | simi/testbench                                                                                                    |                                                                                                    |
| Elle Edit View Insert For<br>S S S S I A A A A                                                                                                    | nat Iaols Window<br>최근관  독명  역역역[[파티카 ]]                                                                                                    | 101 01 01 13-                                                                                                    |
| File Edit View Insert For<br>Company of the State of the State of the St                                                                                                    | mat Iools Windaw<br>Art±rikisii@,@,@,@,priarian<br>                                                                                                    | 46   20 40 10                                                                                                    |
| File Edit View Insert For<br>Sector Academic View Insert For<br>Academic View Insert For<br>Academic View Insert<br>Academic View Insert<br>Ac | mət Iools Window<br>A ± ± T K tol Q Q Q II I I I I<br>I IIII I I I I I I I I                                                                                                    |                                                                                                    |
| File Edit View Insert For<br>Sectors in the sectors of the sectors of the sectors o                                                                                                    | mat Iools Window<br>Artsrik Bylesser Stratian                                                                                                    |                                                                                                    |
| File Edit View Insert For<br>Sectors in the sectors of the sectors of the sectors o                                                                                                    | mat Iools Window<br>A total i K tol i R R R II II II<br>I I I I I I I I I I I I I I I                                                                                                     |                                                                                                    |
| File Edit View Insert For<br>Sectors in the sectors of the sectors of the sectors o                                                                                                    |                                                                                                    |                                                                                                    |
| File Edit View Insert For<br>File Edit View Insert For<br>Aestbench/reset<br>Aestbench/ck40<br>Aestbench/count_en<br>Aestbench/shitt_n<br>Aestbench/shitt_en<br>E- Aestbench/shitt_en<br>E- Aestbench/count<br>Aestbench/count<br>Aestbench/count<br>Aestbench/count<br>Aestbench/count<br>Aestbench/count<br>Aestbench/count                                                                                                    |                                                                                                    |                                                                                                    |
|                                                                                                    | mat Iools Windaw<br>A ± ± [ ] [ ] ] ] ] ] ] ] ] ] ] ] ] ] ] ]                                                                                                    |                                                                                                    |
| File Edit View Insert For<br>Sector Content<br>Aestbench/Count_en<br>Aestbench/Shift_n<br>Aestbench/Shift_n<br>Aestbench/Count<br>Aestbench/Count                                                                                                    |                                                                                                    |                                                                                                    |
|                                                                                                    | mat     Iools     Window       A     ±     ±     T       1                                                                                                    |                                                                                                    |
|                                                                                                    | mat Iools Window<br>A t t I K B R R R I I I I I<br>1<br>1<br>1<br>1<br>1<br>1<br>1<br>1<br>1<br>1<br>1<br>1<br>1                                                                                                    |                                                                                                    |

Libero V5.2 SP1 Apr 2004 Ver52 <Add 된 signal의 결과값은 나오지 않으므로 simulation을 다시 실행해야 됨>

1 Modelsim main windows에서 vsim #> restart –f vsim #> run 2 us

```
를 실행
```

- 2. Wave 창에서 결과 확인
- 3. Wave 창에서 wave.do로 저장하게 되면 다음에 이 추가된 signal이 자동으로 올라오게 됨
- **NOTE**> 저장된 wave.do를 자동 인식하기 위해서는 Libero의 options- >project settings.. - > simulation 에서 Include DO file을 check 시 자동으로 불려오게 됨.

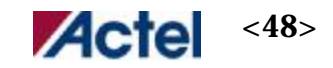

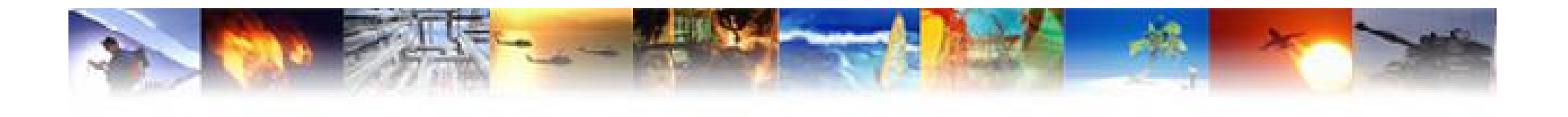

# Programming – Flash Pro / Silicon Sculptor

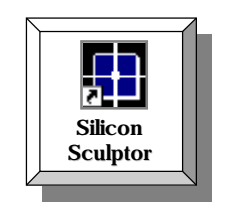

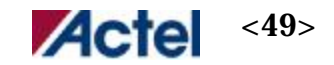

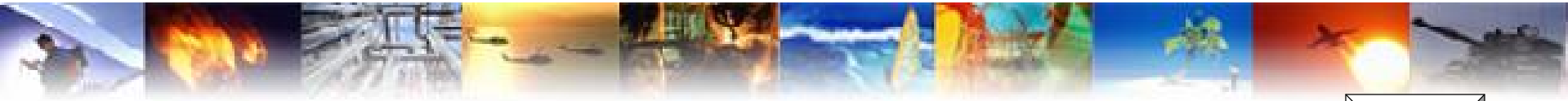

## Flash Pro – programming

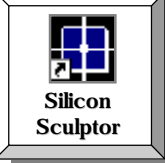

|            | (1)         |                  |
|------------|-------------|------------------|
| ₽          | Programming | Programming      |
| STAPL File | FlashPro    | Silicon Sculptor |

|     | 💩 Actel FlashPro                        |  |
|-----|-----------------------------------------|--|
| 2   | File Help                               |  |
|     |                                         |  |
|     | File: C:\Actelprj\demo\designer\top.stp |  |
| (3) | Action: PROGRAM                         |  |
|     | Device: Flash/Pro                       |  |
|     |                                         |  |
|     | Log Device Info                         |  |
|     | STAPL file loaded successfully          |  |
|     |                                         |  |
|     |                                         |  |
|     |                                         |  |
|     |                                         |  |
|     | ×                                       |  |

#### # Program 하기 위한 방법

- ⇒ Flash Pro를 이용한 방법
- 1. Design Flow에서 FlashPro 선택
- 2. File- > Connect..
  - => Computer와 FlashPro와 연결상태 확인 File- > Analyze chain
  - => board 상의 actel device를 확인

  - File- > Open Stapl File => Designer 에서 만든 .stp file load
- 3. Action 에서 PROGRAM 선택
- 4. Device- > 한 board 안에 2개이상의 device가 있을경우 program 할 device 선택
- 5. Execute icon 클릭
- => Program 완료 후 Pass, exit 0.

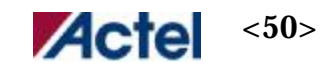

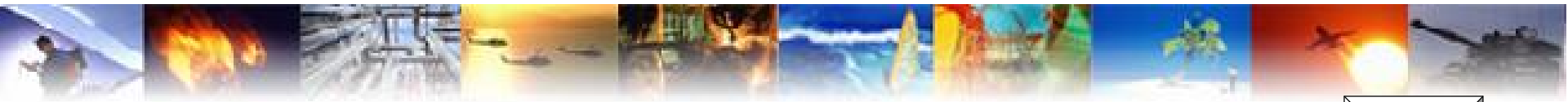

## Flash Pro – programming

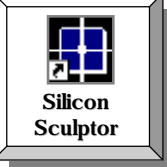

- # Flash Pro 를 이용한 다수의 device에 programming 순서
- 1. Flash Pro의 전원을 on
- 2. Target Board와 Flash Pro 의 케이블 연결
- 3. File- > connect를 선택, 해당 option check
- 4. File- > Analyze chain 선택
- 5. Device 와 Program file 을 선택
- 6. Program 실행
- 7. 완료 후, Flash Pro 케이블 분리
- 8. 다른 Target Board 와 연결
- 9. 위 4~8 항목을 반복

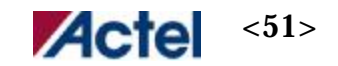

## Silicon Sculptor – programming

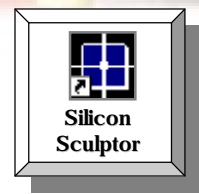

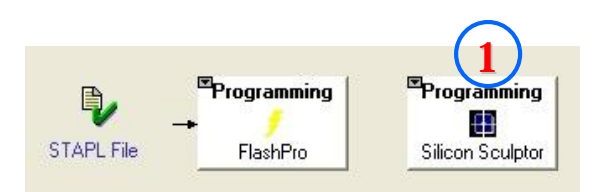

| SculptW V<br><u>F</u> ile <u>T</u> ools        | 4,40,0 11/04/2003                                      |
|------------------------------------------------|--------------------------------------------------------|
| Quantity: 1                                    |                                                        |
| BP-1600 De                                     | mo Mode                                                |
| <u>D</u> evice                                 | Actel APA075-ISP Sher 1D654x8H                         |
| Data Pattern                                   | top.bit CSUM=1227F5 04-22 2004 Buffer Size=1D654 bytes |
| Device <u>C</u> onfig                          | Set: 1 wide, 1 bank; Mode: Sets                        |
| Program   ⊻erify<br>✓   Auto Sele<br>✓   Frase | Secure Erase                                           |
| ☑ Program                                      |                                                        |
| Verify Tw                                      | ice 🔽                                                  |
| Secure(K                                       | EY_LOCK •                                              |
| <u>E</u> XECUTE                                | STOP                                                   |
| File C:\Actelprj\de                            | emo\designer\top.bit loaded as PROASIC                 |

Libero V5.2 SP1 Apr 2004 Ver52 # Program 하기 위한 방법

- ⇒ Silicon Sculptor를 이용한 방법
- 1. Design Flow에서 Silicon Sculptor 선택
- 2. Device > program 할 device 선택
- 3. Data Pattern > Designer 에서 만든 .bit 파일 open
- 4. Device config > 한 board 안에 2개이상의 device가 있을경우 program 할 device 선택
- 5. Auto Selection/Erase/Program/Verify Twice 선택
- 5. Execute icon 클릭
- => Program 완료 후 Pass, exit 0.
- => 장비가 제대로 연결되어있지 않으면 Demo Mode 로 나옴. 정상동작시 program할 adaptor의 명칭이 올라옴.

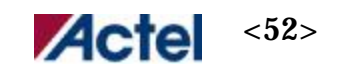

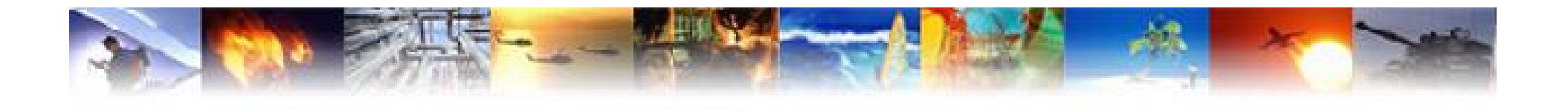

## **Schematic Design – View Draw**

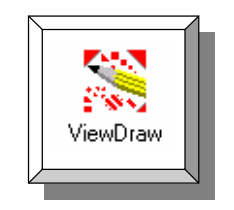

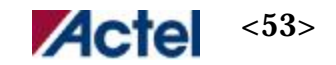

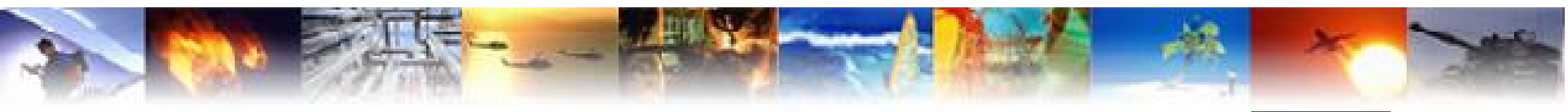

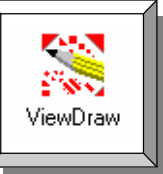

| Libera - demo                                                                                                    |                                                                                                 | a Di Xi                                                                                                    |
|----------------------------------------------------------------------------------------------------|-------------------------------------------------------------------------------------------------|----------------------------------------------------------------------------------------------------|
| The Edit Yiew Bluess                                                                                                    | Inols Window Holp                                                                               |                                                                                                    |
|                                                                                                    | · · · · · · · · · · · · · · · · · · ·                                                           |                                                                                                    |
|                                                                                                    |                                                                                                 | 1                                                                                                    |
| Default Computation     Top     Default Computation     Default Computation     Default Computation     Default Computation     Default Computation | New                                                                                             | ×                                                                                                    |
|                                                                                                    | File                                                                                            | 04                                                                                                    |
| Design Hierarchy File Maxoger<br>Design Entry Utilities<br>HDL Editor<br>ViewDraw for Actel                                                         | FOR Insula<br>ALTeen macro<br>VHDL Entity<br>VHDL Package File<br>Stimulus<br>Stimulus HDL File | Cancel<br>Halp                                                                                                  |
| Sunthesize                                                                                                    |                                                                                                 |                                                                                                    |
| 🕑 💶 Synpility Synthesis                                                                                                    | Name:                                                                                           |                                                                                                    |
| - Simulation                                                                                                    | Isourcobi                                                                                       |                                                                                                    |
| Marker unter Life Samo<br>Marker ModelSim Simulation<br>Implement Designer Place-and-Ro<br>Silicon Sculptor<br>Silicon Explorer                     | aute                                                                                            |                                                                                                    |
| nvaking Viewdraw<br>he tutorial_sch project<br>he demo project was aper                                                                             | was closed.<br>ned.                                                                             | 3                                                                                                    |
| les-                                                                                                    |                                                                                                 | <u> </u>                                                                                                    |
|                                                                                                    |                                                                                                 | the second second second second second second second second second second second second second second second se |

1. New Schematic file 생성(new->Schematic)

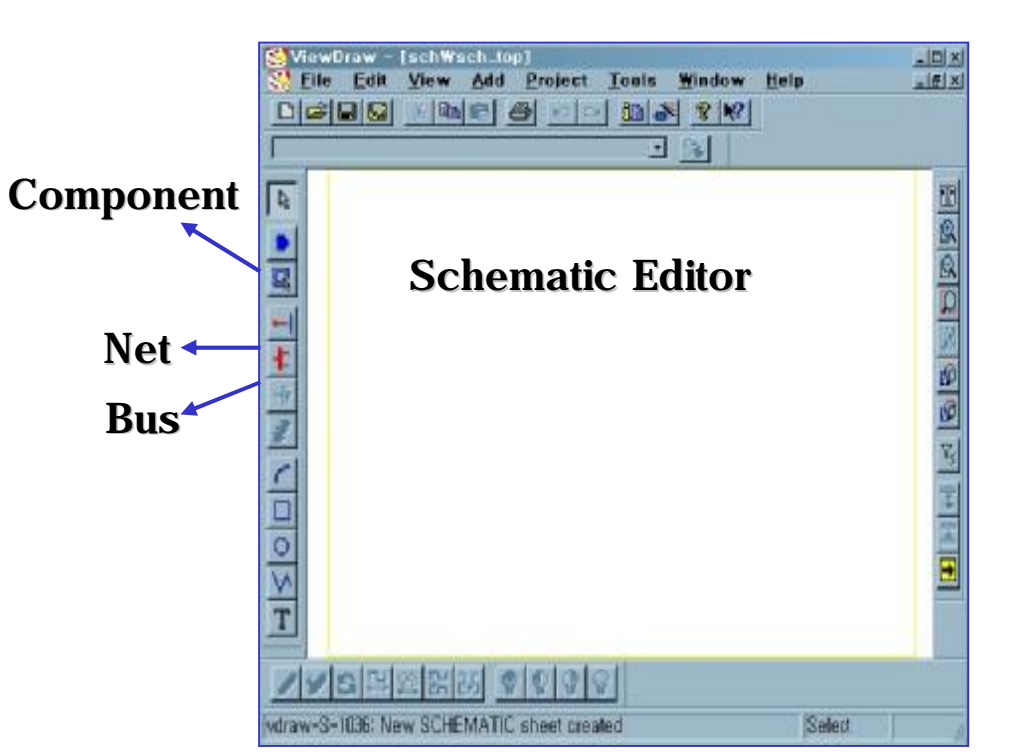

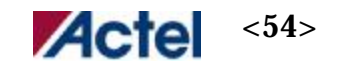

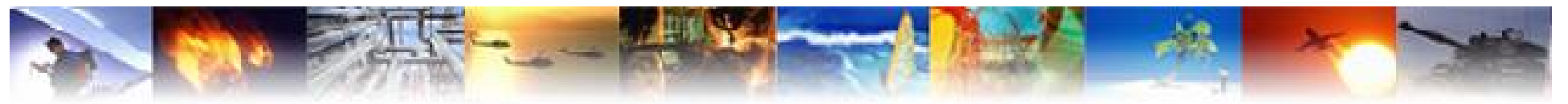

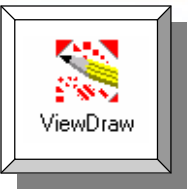

- 1. Component 선택시 두가지 방법
  - i. Command line 에서 원하는 component 를 입력 => com and2
  - ii. Add component 에서 원하는 component 를 선택

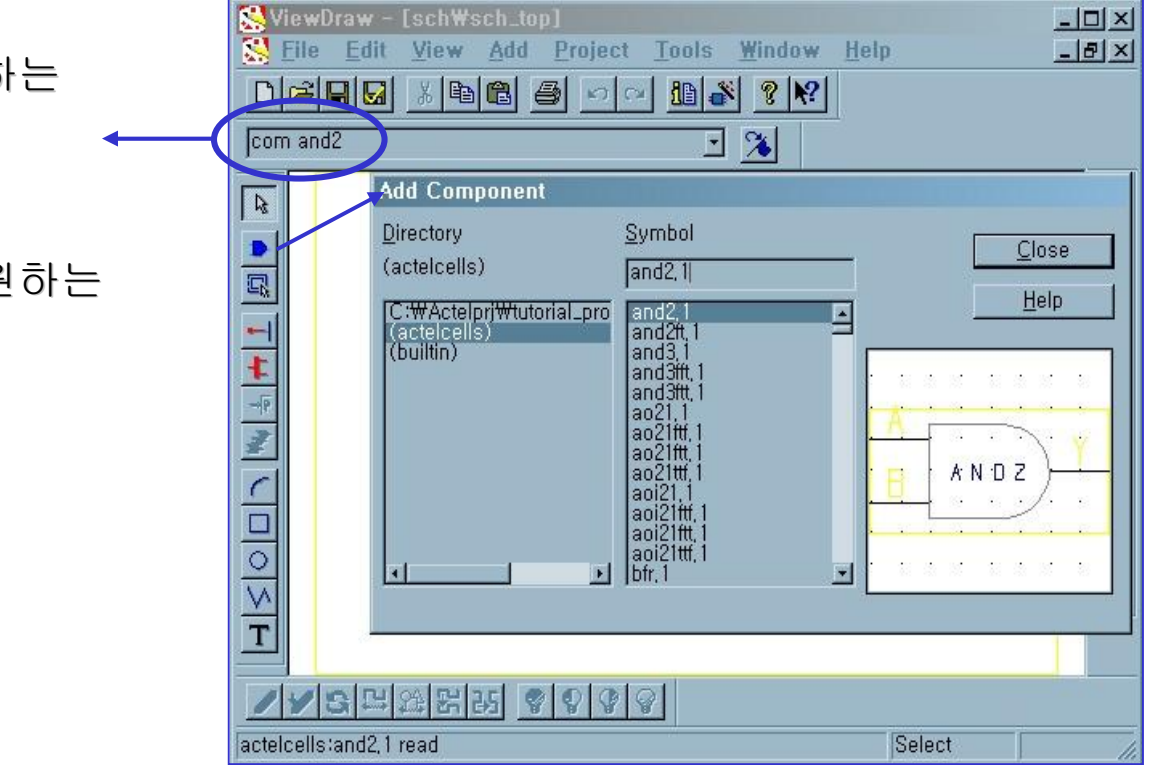

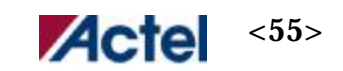

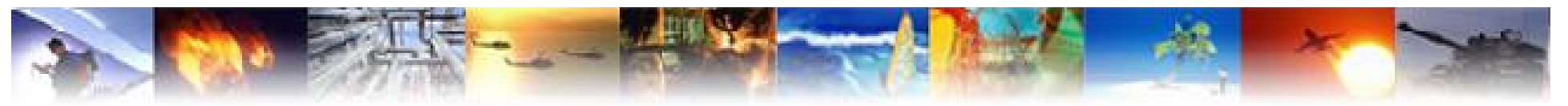

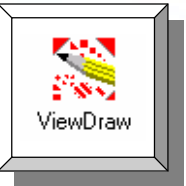

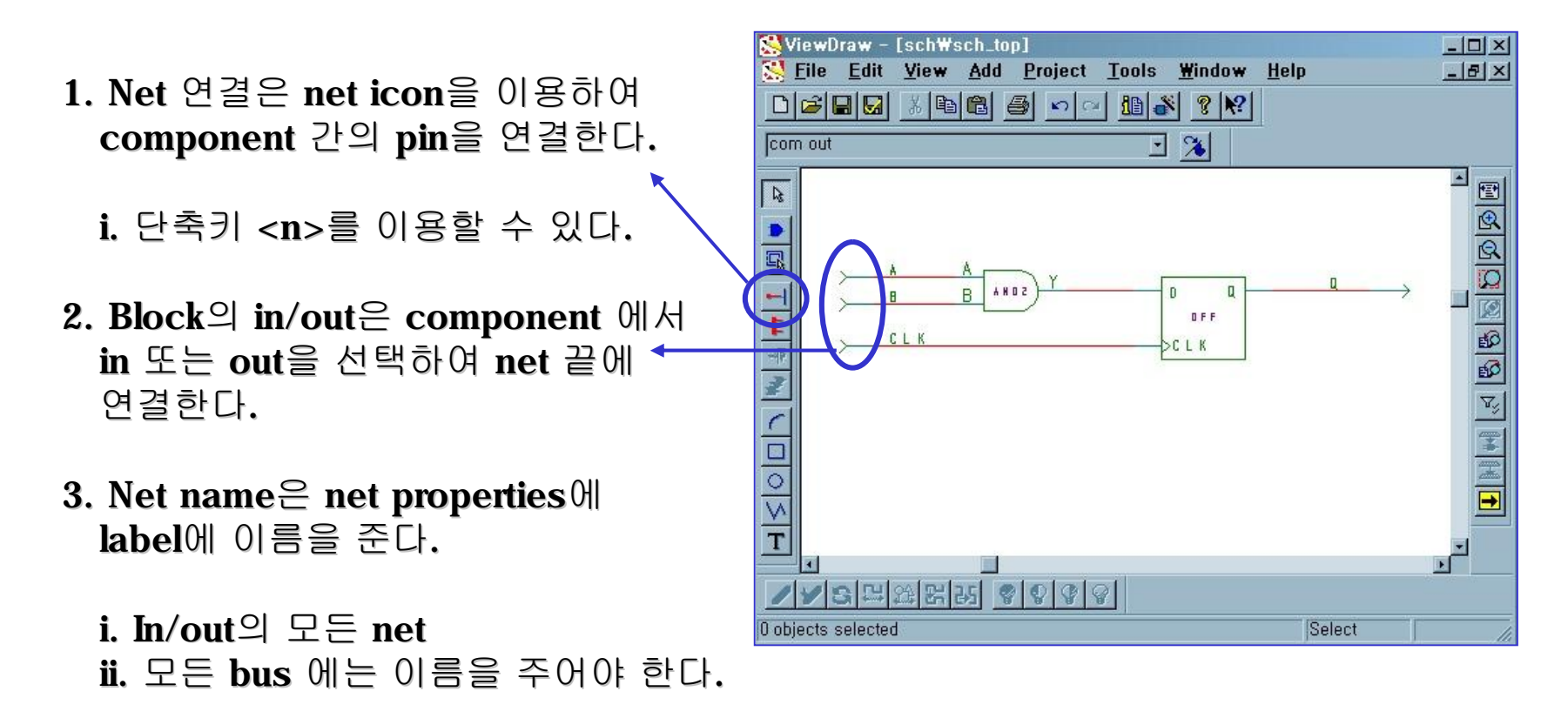

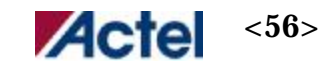

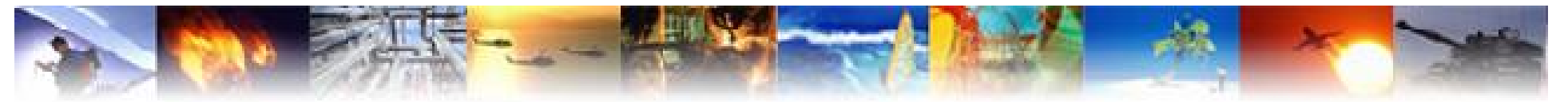

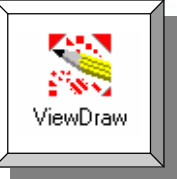

- Bus 연결은 bus icon을 이용하여 component 간의 pin을 연결한다.
   i. 단축키 <b>를 이용할 수 있다.
- 2. Bus name은 Bus properties에 label에 name을 준다.
- 3. Index를 위하여 [7:0] 의형태를 갖는다.
- 4. 배열을 주기위해서 component properties에서 array option을 이용한다.

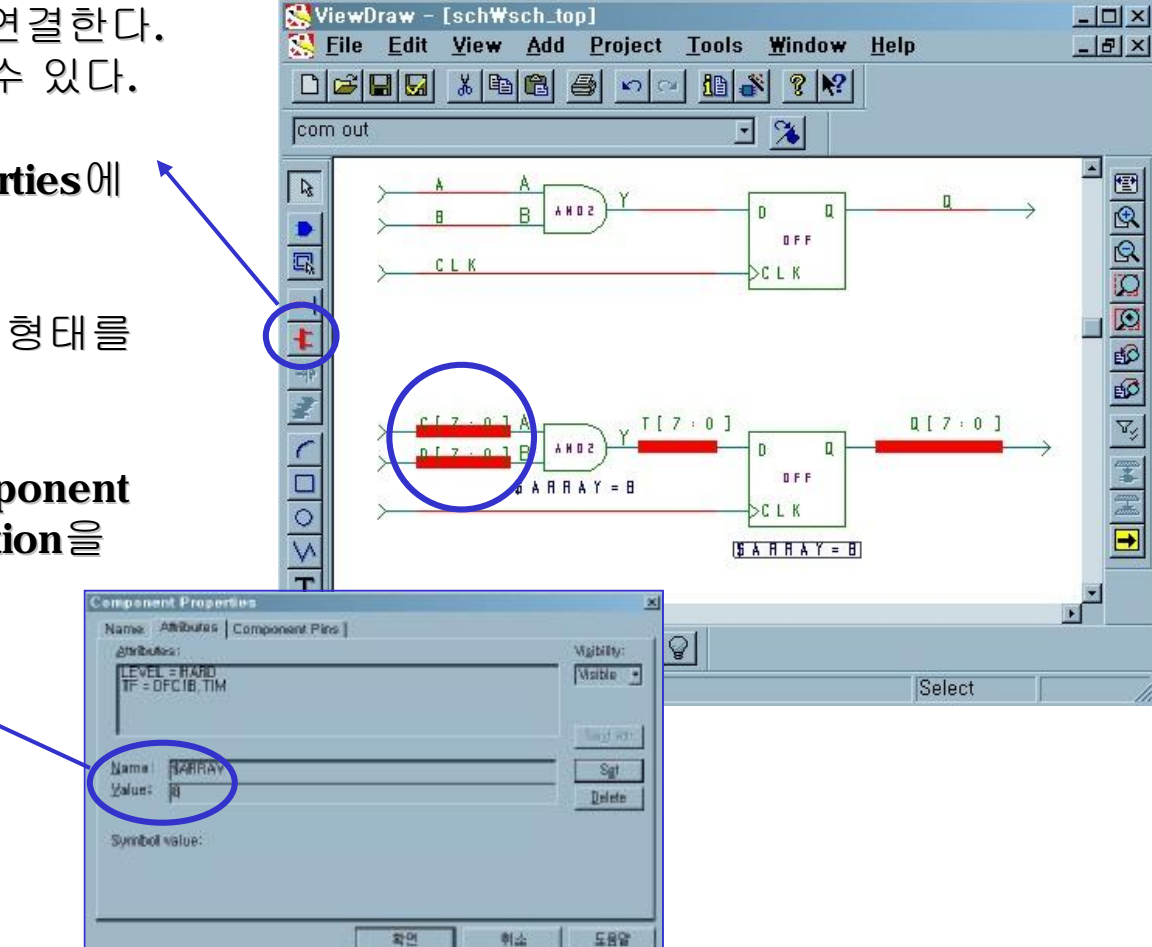

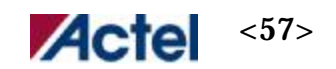

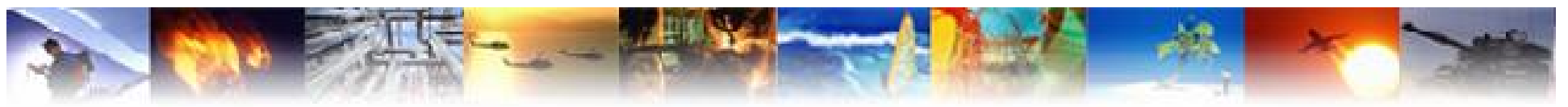

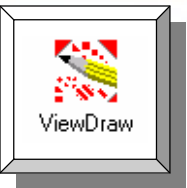

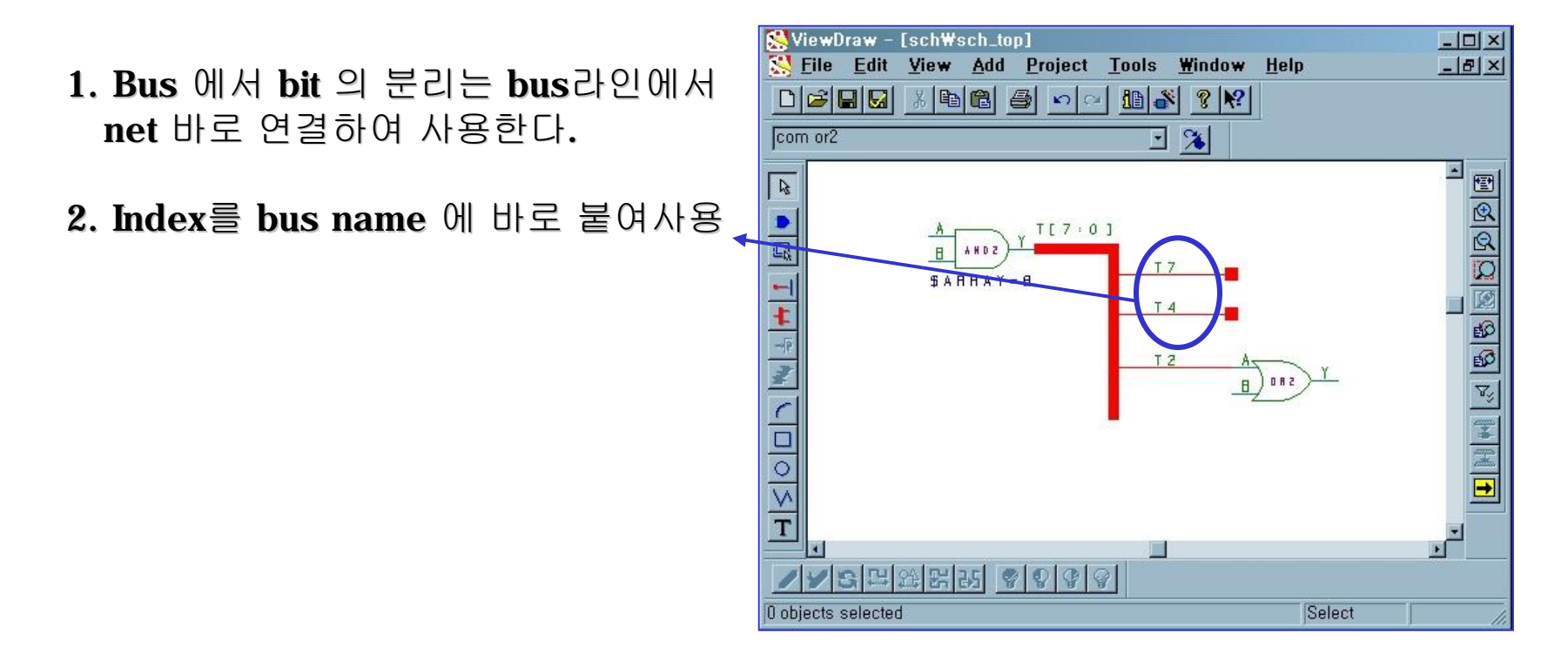

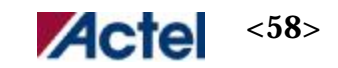

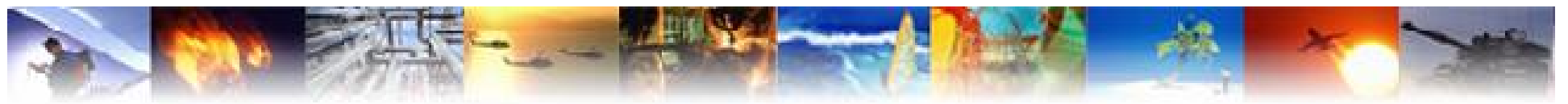

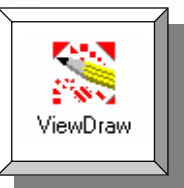

- 1. Vhdl 로 구성된 top design을 schematic의 sub block으로 만들기 위해서 create symbol
- 2. Add component에서 top design을 import 하여 net를 연결한다.

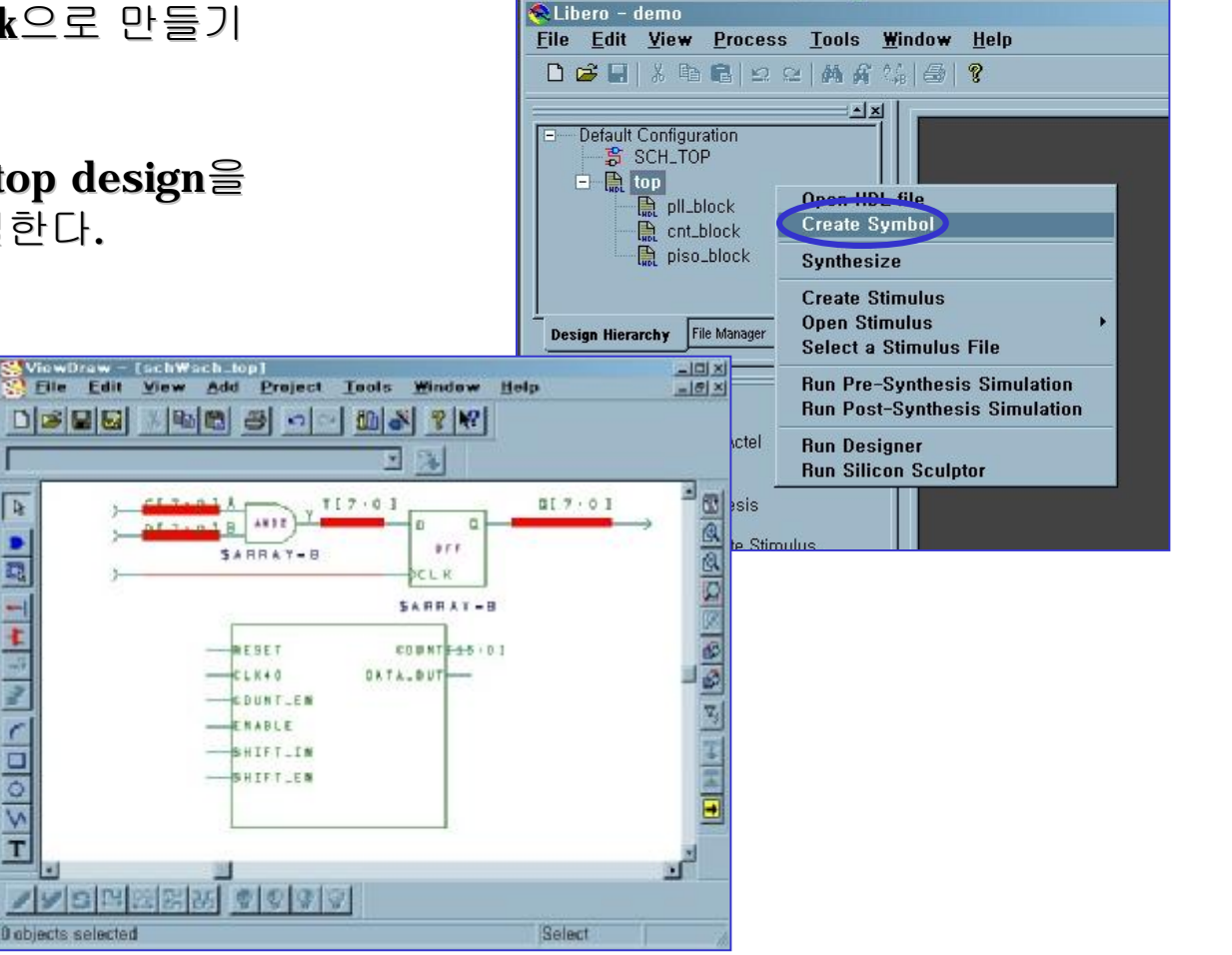

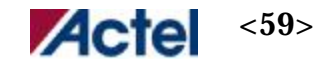

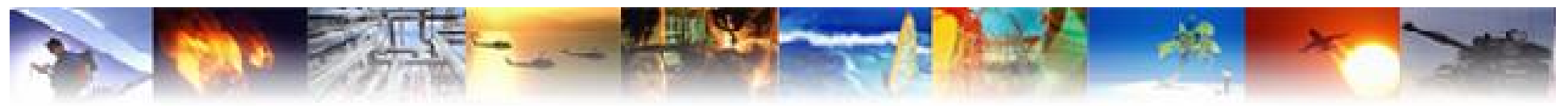

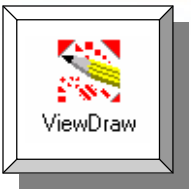

- 0 ×

- 1. Vhdl top design과 schematic 과의
- 2. Add component에서 top design을 import 하여 net를 연결한다.

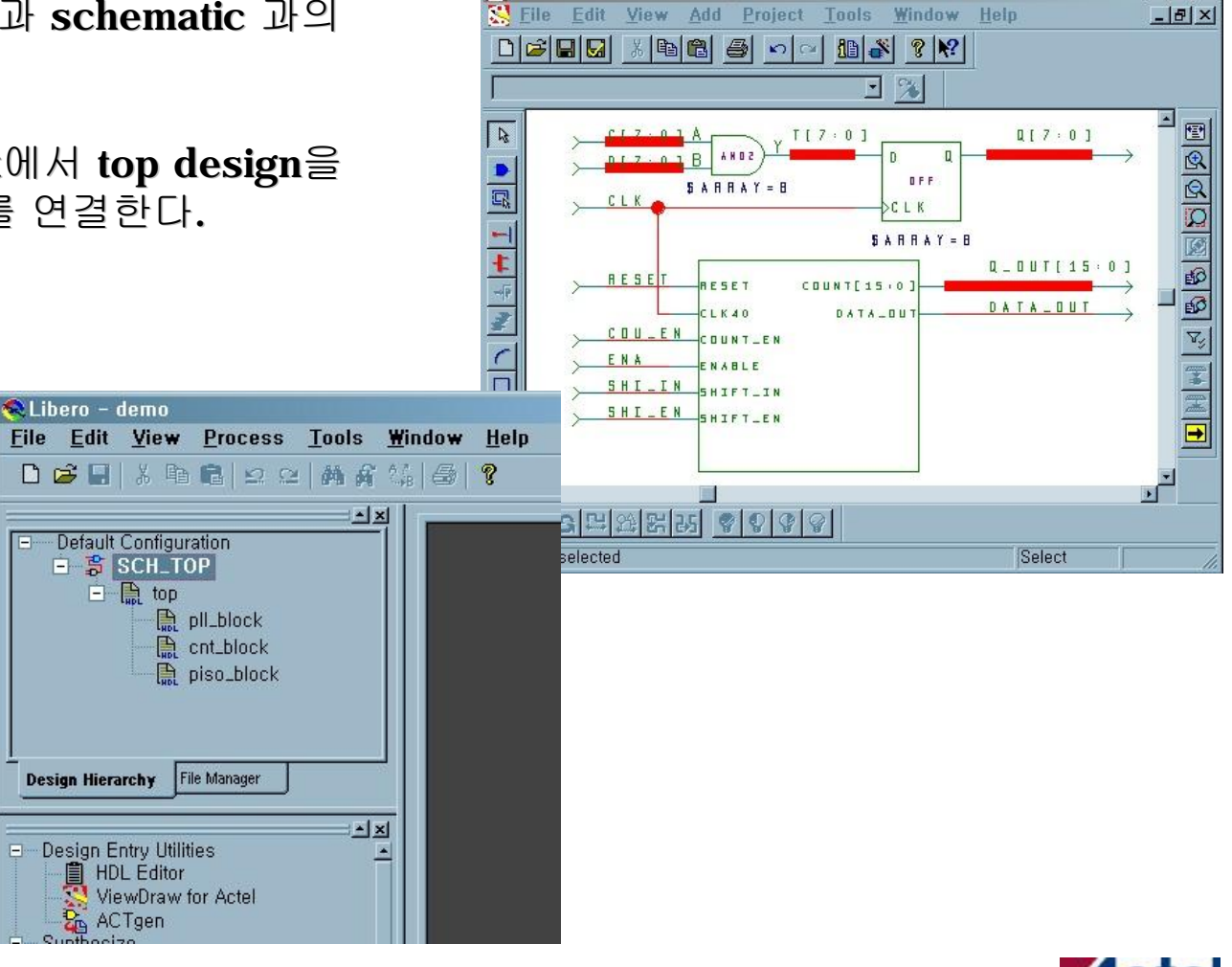

🕵 ViewDraw – [sch\sch\_top]

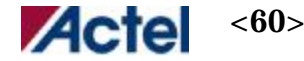